# Визирь.СКУД

Программный комплекс системы видеоидентификации

STC-S857

Версия программного обеспечения: 2.Х

Руководство по установке и эксплуатации

ЦВАУ.01026-01

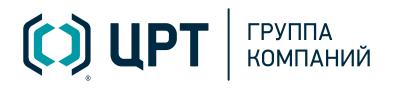

2

# СОДЕРЖАНИЕ

| 1 ВВЕДЕНИЕ                                                                                                    | 4                                                                                |
|----------------------------------------------------------------------------------------------------|----------------------------------------------------------------------------------|
| 1.1 Общие положения                                                                                                    | 4                                                                                |
| 1.2 Соглашения и обозначения                                                                                                    | 4                                                                                |
| 1.3 Товарные знаки                                                                                                    | 5                                                                                |
| 2 ОБЩИЕ СВЕДЕНИЯ                                                                                                    | 6                                                                                |
| 2.1 Сведения о программе и изготовителе                                                                                                    | 6                                                                                |
| 2.2 Техническая поддержка                                                                                                    | 6                                                                                |
| 2.3 Принципы построения системы                                                                                                    | 6                                                                                |
| З УСТАНОВКА СТАЦИОНАРНОЙ ЧАСТИ КОМПЛЕКСА                                                                                                    | 8                                                                                |
| 3.1 Возможные варианты установки                                                                                                    | 8                                                                                |
| 3.2 Экспресс установка                                                                                                    | 8                                                                                |
| 3.3 Расширенная установка                                                                                                    | 11                                                                               |
| 3.4 Дополнительные настройки                                                                                                    | 15                                                                               |
| 3.5 Типовые сценарии установки                                                                                                    | 16                                                                               |
| 3.5.1 Установка всех сервисов на один ПК                                                                                                    | 16                                                                               |
|                                                                                                    |                                                                                  |
| 3.5.2 Распределенная установка центрального сервера и серверов видеообработки                                                                                                    | 16                                                                               |
| 3.5.2 Распределенная установка центрального сервера и серверов видеообработки<br>4 БАЗОВАЯ НАСТРОЙКА СТАЦИОНАРНОЙ ЧАСТИ КОМПЛЕКСА                                                                                                    | 16<br>18                                                                         |
| 3.5.2 Распределенная установка центрального сервера и серверов видеообработки<br>4 БАЗОВАЯ НАСТРОЙКА СТАЦИОНАРНОЙ ЧАСТИ КОМПЛЕКСА<br>4.1 Базовые шаги для старта системы                                                              | 16<br><mark>18</mark><br>18                                                      |
| 3.5.2 Распределенная установка центрального сервера и серверов видеообработки<br>4 БАЗОВАЯ НАСТРОЙКА СТАЦИОНАРНОЙ ЧАСТИ КОМПЛЕКСА<br>4.1 Базовые шаги для старта системы<br>4.2 Настройка Конфигуратора                               | 16<br><b>18</b><br>18<br>18                                                      |
| 3.5.2 Распределенная установка центрального сервера и серверов видеообработки<br>4 БАЗОВАЯ НАСТРОЙКА СТАЦИОНАРНОЙ ЧАСТИ КОМПЛЕКСА<br>4.1 Базовые шаги для старта системы<br>4.2 Настройка Конфигуратора<br>4.2.1 Запуск Конфигуратора | 16<br><b> 18</b><br>18<br>18<br>18                                               |
| <ul> <li>3.5.2 Распределенная установка центрального сервера и серверов видеообработки</li> <li>4 БАЗОВАЯ НАСТРОЙКА СТАЦИОНАРНОЙ ЧАСТИ КОМПЛЕКСА</li></ul>                                                                            | 16<br>18<br>18<br>18<br>18<br>20                                                 |
| <ul> <li>3.5.2 Распределенная установка центрального сервера и серверов видеообработки</li> <li>4 БАЗОВАЯ НАСТРОЙКА СТАЦИОНАРНОЙ ЧАСТИ КОМПЛЕКСА</li></ul>                                                                            | 16<br>18<br>18<br>18<br>18<br>20<br>23                                           |
| <ul> <li>3.5.2 Распределенная установка центрального сервера и серверов видеообработки</li> <li>4 БАЗОВАЯ НАСТРОЙКА СТАЦИОНАРНОЙ ЧАСТИ КОМПЛЕКСА</li></ul>                                                                            | 16<br>18<br>18<br>18<br>18<br>20<br>23<br>23                                     |
| <ul> <li>3.5.2 Распределенная установка центрального сервера и серверов видеообработки</li> <li>4 БАЗОВАЯ НАСТРОЙКА СТАЦИОНАРНОЙ ЧАСТИ КОМПЛЕКСА</li></ul>                                                                            | 16<br>18<br>18<br>18<br>20<br>23<br>23<br>24                                     |
| <ul> <li>3.5.2 Распределенная установка центрального сервера и серверов видеообработки</li> <li>4 БАЗОВАЯ НАСТРОЙКА СТАЦИОНАРНОЙ ЧАСТИ КОМПЛЕКСА</li></ul>                                                                            | 16<br>18<br>18<br>18<br>20<br>23<br>23<br>24<br>26                               |
| <ul> <li>3.5.2 Распределенная установка центрального сервера и серверов видеообработки</li></ul>                                                                                                    | 16<br>18<br>18<br>18<br>20<br>23<br>23<br>24<br>26<br>28                         |
| <ul> <li>3.5.2 Распределенная установка центрального сервера и серверов видеообработки</li></ul>                                                                                                    | 16<br>18<br>18<br>18<br>20<br>23<br>23<br>23<br>24<br>26<br>28<br>30             |
| <ul> <li>3.5.2 Распределенная установка центрального сервера и серверов видеообработки</li> <li>4 БАЗОВАЯ НАСТРОЙКА СТАЦИОНАРНОЙ ЧАСТИ КОМПЛЕКСА</li></ul>                                                                            | 16<br>18<br>18<br>18<br>18<br>20<br>23<br>23<br>23<br>24<br>26<br>28<br>30<br>30 |
| <ul> <li>3.5.2 Распределенная установка центрального сервера и серверов видеообработки</li> <li>4 БАЗОВАЯ НАСТРОЙКА СТАЦИОНАРНОЙ ЧАСТИ КОМПЛЕКСА</li></ul>                                                                            | 16<br>18<br>18<br>18<br>20<br>23<br>23<br>23<br>24<br>26<br>28<br>30<br>30<br>30 |

| 3   | СОДЕРЖАНИЕ                                   | Визирь.СКУД<br>Руководство по установке и эксплуатации |
|-----|----------------------------------------------|--------------------------------------------------------|
| 5.4 | -<br>I Добавление устройства в Конфигураторе |                                                        |
| 5.5 | Работа в приложении                          |                                                        |
|     | 5.5.1 Сообщения об ошибках                   |                                                        |

## 1 ВВЕДЕНИЕ

ВВЕДЕНИЕ

#### 1.1 Общие положения

Данное руководство предназначено для администраторов программного комплекса системы видеоидентификации **Визирь.СКУД** (далее – **Визирь.СКУД**) и содержит сведения о развертывании и настройке компонентов **Визирь.СКУД**.

Настоящее руководство не заменяет учебную, справочную литературу и руководства от производителей операционной системы и общего программного обеспечения.

Руководство содержит сведения о:

- 1. Установке стационарной части программного комплекса системы видеоидентификации (далее ПК **Визирь**, см. <u>УСТАНОВКА СТАЦИОНАРНОЙ ЧАСТИ КОМПЛЕКСА</u>).
- 2. Базовой настройке ПК **Визирь** (см. <u>БАЗОВАЯ НАСТРОЙКА СТАЦИОНАРНОЙ ЧАСТИ</u> <u>КОМПЛЕКСА</u>).
- 3. Установке, настройке и работе в мобильном android-приложении для распознавания лиц **Визирь.СКУД** (см. <u>РАБОТА С МОБИЛЬНЫМ ПРИЛОЖЕНИЕМ ВИЗИРЬ.СКУД</u>).

#### 1.2 Соглашения и обозначения

Формат Описание Обычный Основной текст документа. Курсив Применяется для выделения первого появления термина, значение которого поясняется здесь же или даётся в приложении. Также применяется для оформления примечаний. Полужирный Применяется для написания наименований программных компонентов, наименований управляющих и информационных элементов интерфейса (заголовки, кнопки и т.п.), а также компонентов системы (Центральный сервер, Подсистема обработки видеопотоков и т.п.). Также применяется для привлечения внимания. Полужирный курсив Применяется для написания имен файлов и путей доступа к ним. Подчёркнутый синий Применяется для обозначения внешних ссылок, ссылок на разделы текущего документа, а также <u>адресов URL-запросов</u> для работы с API.

В руководстве приняты следующие типографские соглашения:

Словосочетание «выбрать, выделить, нажать объект (или нажать на объект)» означает: «навести указатель манипулятора типа «мышь» на объект, и нажать кнопку манипулятора».

Выбор меню, который показан при помощи стрелки >, например, текст **Файл** > **Выход**, должен пониматься так: выбрать меню **Файл**, затем команду **Выход** из меню **Файл**.

4

Руководство по установке и эксплуатации

Ниже приведены примеры оформления материала руководства, указывающие на важность сведений.

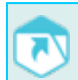

5

Ссылки на другие документы в основном тексте.

Примечания; важные сведения; указания на действия, которые необходимо выполнить в обязательном порядке.

Требования, несоблюдение которых может привести к некорректной работе, повреждению или выходу из строя изделий или программного обеспечения.

#### 1.3 Товарные знаки

Наименование «**Визирь**» является товарным знаком общества с ограниченной ответственностью «Центр речевых технологий».

Все остальные названия компаний и названия продуктов, упомянутые в документе, являются собственностью их соответствующих владельцев.

Ни одна из частей этого документа не подлежит воспроизведению, передаче, хранению в поисковой системе или переводу на какой-либо язык в любой форме, любыми средствами без письменного разрешения общества с ограниченной ответственностью «Центр речевых технологий».

# 2 ОБЩИЕ СВЕДЕНИЯ

#### 2.1 Сведения о программе и изготовителе

Наименование: Программный комплекс системы видеоидентификации Визирь.СКУД

Условное наименование: STC-S857

Обозначение: ЦВАУ.01026-01

Изготовитель: Общество с ограниченной ответственностью «Центр речевых технологий»

Адрес: 194044, г. Санкт-Петербург, Выборгская наб., д. 45, лит. Е

Телефон: +7 (812) 325-88-48

Факс: +7 (812) 327-92-97

#### 2.2 Техническая поддержка

Адрес службы сервисного обслуживания и технической поддержки в интернете:

Email: <u>st-support@speechpro.com</u>

Веб-сайт: <u>http://www.speechpro.ru/</u>

При обращении в службу технической поддержки необходимо предоставить подробное описание возникшей проблемы.

Предварительно подготовьте следующую информацию:

- тип компьютера и сведения об его конфигурации;
- название и версия используемой операционной системы;
- log-файлы.

#### 2.3 Принципы построения системы

Общая схема взаимодействия платформенной части ПК **Визирь** и мобильного приложения **Визирь.СКУД** изображена на рисунке ниже (рис. 1).

Мобильное приложение **Визирь.СКУД** устанавливается на смарт-устройство и обеспечивает полный цикл обработки видеопотока (приём видео, детекция и идентификация). Смарт-устройства присылают в платформенную часть ПК **Визирь** результаты своей работы, которые сохраняются в БД и отображаются операторам. При этом дополнительной обработки на стороне платформы не происходит, и смарт-устройства могут работать автономно.

6

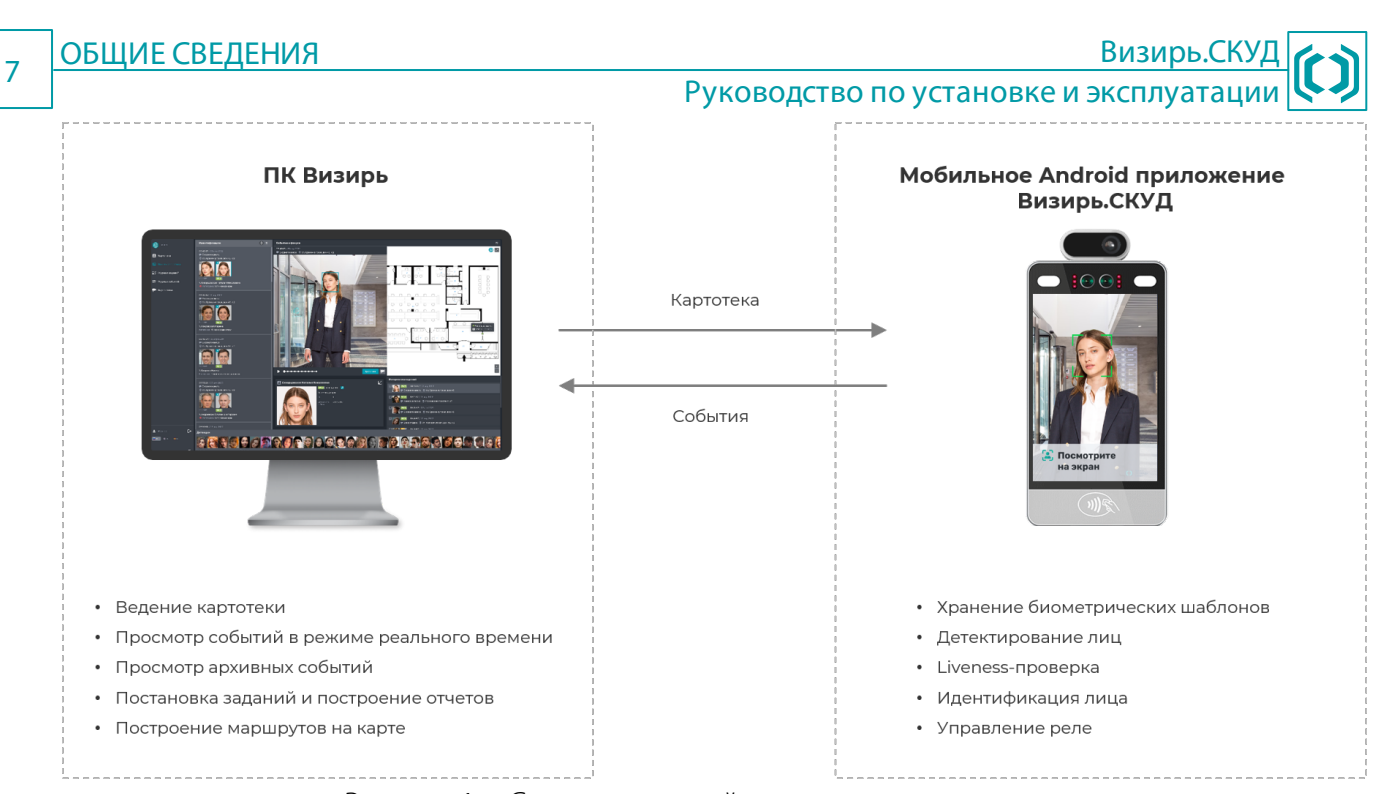

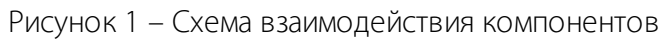

# 8 УСТАНОВКА СТАЦИОНАРНОЙ ЧАСТИ КОМПЛЕКСА

Руководство по установке и эксплуатации

# З УСТАНОВКА СТАЦИОНАРНОЙ ЧАСТИ КОМПЛЕКСА

#### 3.1 Возможные варианты установки

Поддерживается обновление версии сервисов ПК **Визирь** начиная с версии 4.0. Таким образом, если на вашем компьютере уже установлены более старые версии сервисов (например, 3.4 или 3.5) – обязательно удалите их перед установкой системы.

Независимо от выбранного варианта установки, перед установкой ПК Визирь убедитесь, что:

- Установлены все актуальные обновления для ОС Windows Server 2016 / Windows Server 2019 / Windows 10;
- Учетная запись пользователя, от имени которого будет производиться установка, имеет пароль, а также права на запуск системных служб и создание БД.

После установки ПК **Визирь** убедитесь, что службы сервисов **RTS** имеют права на запись в директорию, куда установлен компонент **FaceSDK**.

Возможны следующие варианты установки ПК Визирь:

- 1. Экспресс для быстрой установки всех сервисов на один компьютер (см. Экспресс установка). Данный сценарий не предусматривает никаких дополнительных настроек со стороны пользователя при установке. При Экспресс установке все сервисы ПК Визирь будут установлены с настройками по умолчанию.
- 2. Расширенная для более тонкой настройки параметров, с которыми необходимо устанавливать ПК Визирь (см. <u>Расширенная установка</u>). Расширенная установка позволяет:
  - Производить распределенную установку системы (например, установить сервер видеообработки и сервер СУБД отдельно на разные серверы);
  - Удалять уже установленные сервисы ПК Визирь, а также понижать их версию (устанавливать более старую версию);
  - Вручную настраивать базовые параметры, с которыми будут установлены сервисы ПК
     Визирь.

#### 3.2 Экспресс установка

Для Экспресс установки ПК Визирь выполните следующие действия:

- 1. Откройте каталог с дистрибутивом и запустите установочный файл *Bootstrapper.exe*.
- 2. На экране появится диалог выбора языка установки. Выберите русский язык (рис. 2).

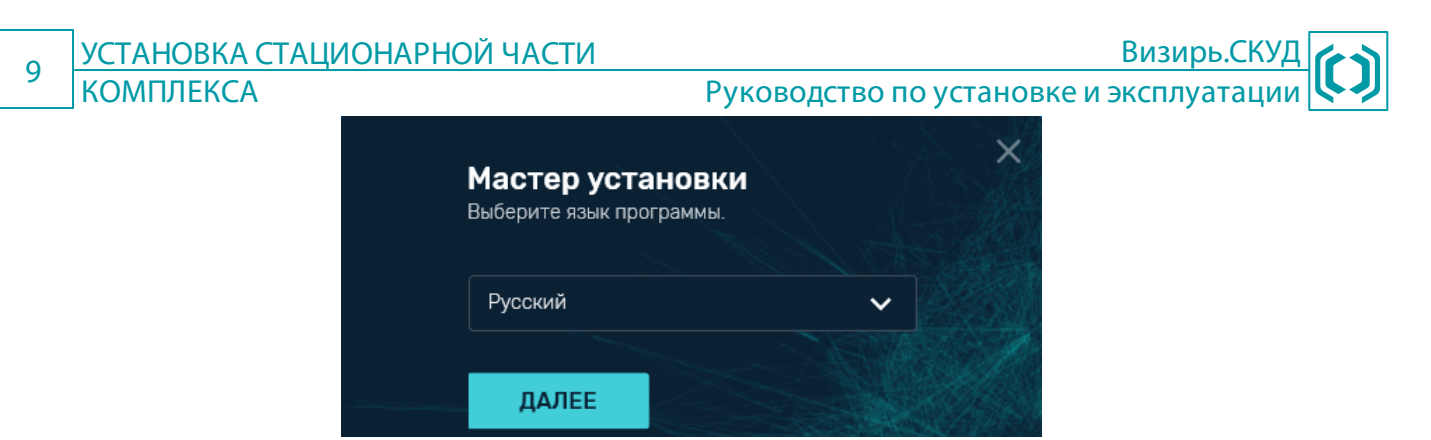

Рисунок 2 – Выбор языка установки

- 3. После выбора языка откроется окно выбора типа установки (рис. 3). В данном окне:
  - Примите условия лицензионного соглашения, установив флажок Я принимаю условия лицензионного соглашения;
  - Выберите тип установки Экспресс.

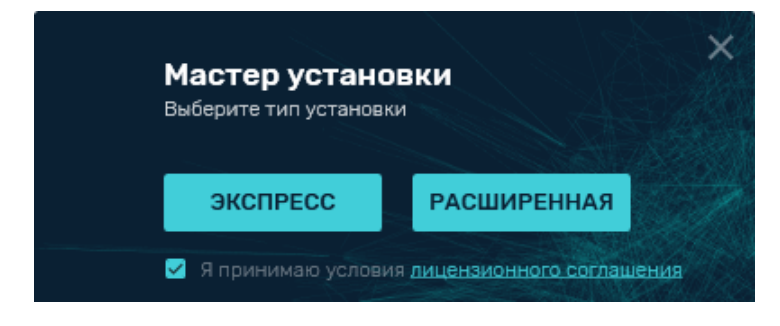

Рисунок 3 – Выбор типа установки

4. Откроется окно ввода адреса сервера (рис. 4). По умолчанию окно содержит имя компьютера, куда устанавливается ПК Визирь. При необходимости вы можете изменить значение (например, если имя не отображается автоматически или если требуется указать IP-адрес вместо имени). После ввода адреса сервера и нажатия кнопки Далее автоматически начнется процесс установки системы.

Для запроса текущего имени локального компьютера используйте команду **Echo % computername%** в командной строке ОС **Windows**.

Программа установки автоматически проверит, присутствуют ли на данном компьютере уже установленные сервисы ПК Визирь. При этом, в случае если на компьютере уже установлены компоненты, но логин / пароль для доступа к Minio или PostgreSQL при прошлой инсталляции отличался от значений по умолчанию – будет открыто соответствующее окно об ошибке (рис. 5). В этом случае нажмите кнопку Назад и выберите Расширенную установку (см. Расширенная установка). В окне Расширенной установки нажмите кнопку Опции> и вручную установите нужные значения параметров (см. Дополниельные настройки).

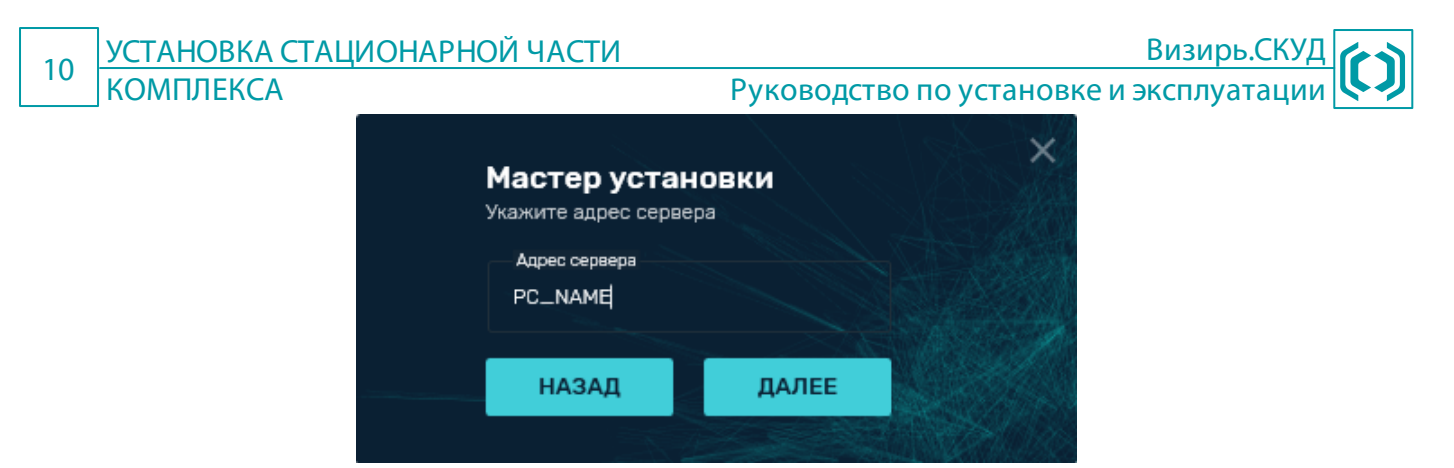

Рисунок 4 – Окно ввода имени или адреса компьютера

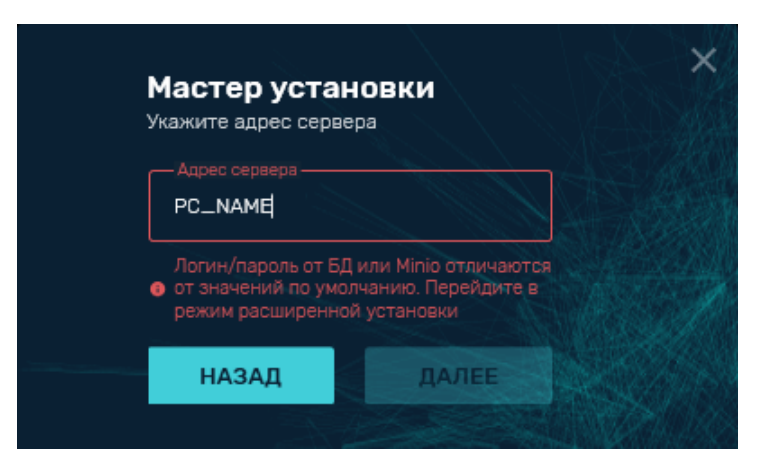

Рисунок 5 – Сообщение об ошибке логина / пароля от БД или Minio

- 5. Дождитесь окончания процесса установки.
- 6. После окончания процесса установки откроется окно, аналогичное приведенному на рисунке ниже (рис. 6). В данном окне напротив каждого компонента системы отобразится его статус (Операция успешно завершена / Не удалось выполнить операцию). При необходимости вы можете посмотреть лог-файлы процесса установки системы, нажав кнопку здесь в поле Журнал установки можно посмотреть здесь.

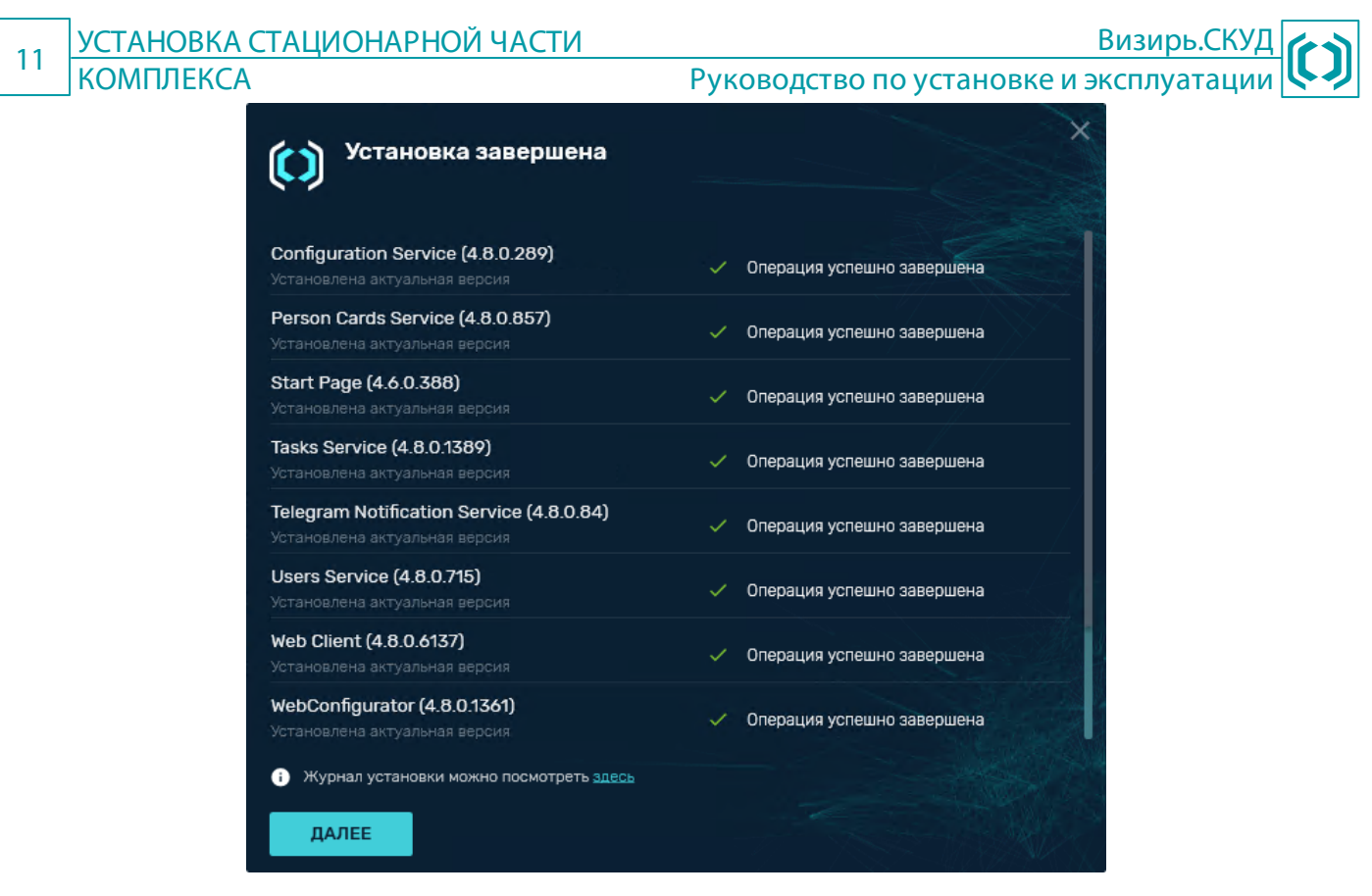

Рисунок 6 – Окно Установка завершена

- 7. Нажмите кнопку Далее.
- 8. Для выхода из программы установки нажмите кнопку Готово в открывшемся окне (рис. 7).

| Завершение установки                                                                                           | × |
|----------------------------------------------------------------------------------------------------|---|
| Компоненты системы «Визирь» успешно установлены.<br>Нажмите кнопку «Готово» для выхода из программы установки. |   |
| ГОТОВО                                                                                                    |   |

Рисунок 7 – Окно Завершение установки

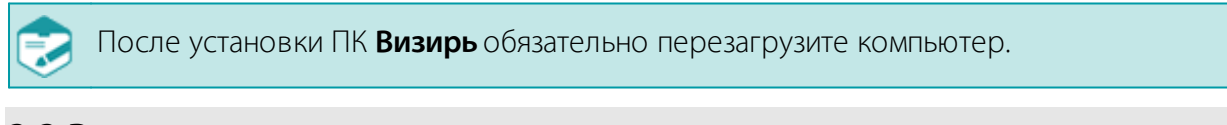

#### 3.3 Расширенная установка

Для Расширенной установки ПК Визирь выполните следующие действия:

- 1. Откройте каталог с дистрибутивом и запустите установочный файл Bootstrapper.exe.
- 2. На экране появится диалог выбора языка установки. Выберите русский язык (рис. 8).

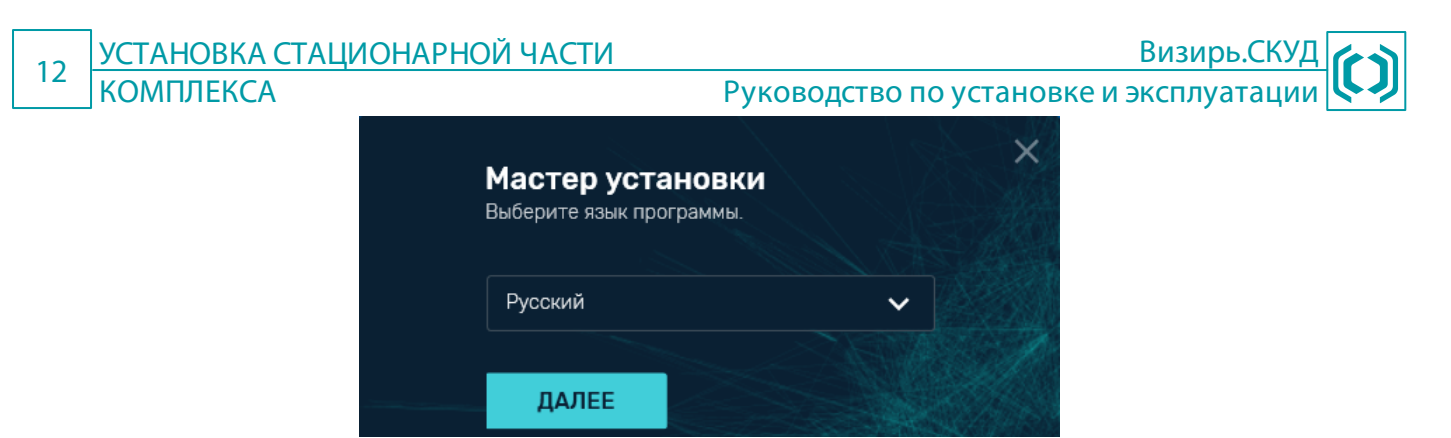

Рисунок 8 – Выбор языка установки

- 3. После выбора языка откроется окно выбора типа установки (рис. 9). В данном окне:
  - Примите условия лицензионного соглашения, установив флажок Я принимаю условия лицензионного соглашения;
  - Выберите тип установки Расширенная.

| Мастер устано<br>Выберите тип установн | вки                         |
|----------------------------------------|-----------------------------|
| ЭКСПРЕСС                               | РАСШИРЕННАЯ                 |
| 🗹 Я принимаю услови                    | ия лицензионного соглашения |

Рисунок 9 – Выбор типа установки

- 4. В открывшемся окне (рис. 10) для каждого компонента ПК **Визирь** укажите, что с ним нужно сделать, установив переключатель напротив компонента в соответствующее положение:
  - Установить для установки компонента;
  - Пропустить чтобы не устанавливать данный компонент;
  - Удалить чтобы удалить данный компонент;
  - Переустановить чтобы заново переустановить уже установленный на компьютере компонент;
  - Обновить чтобы установить более новую версию уже установленного на компьютере компонента;
  - Вернуть чтобы понизить (установить более старую) версию уже установленного на компьютере компонента (актуально в случае, когда на компьютере уже установлена более новая версия компонента, чем версия в инсталляторе).
  - 5. При необходимости произведите дополнительные настройки установки компонентов системы, нажав кнопку **Опции >** (см. <u>Дополниельные настройки</u>);

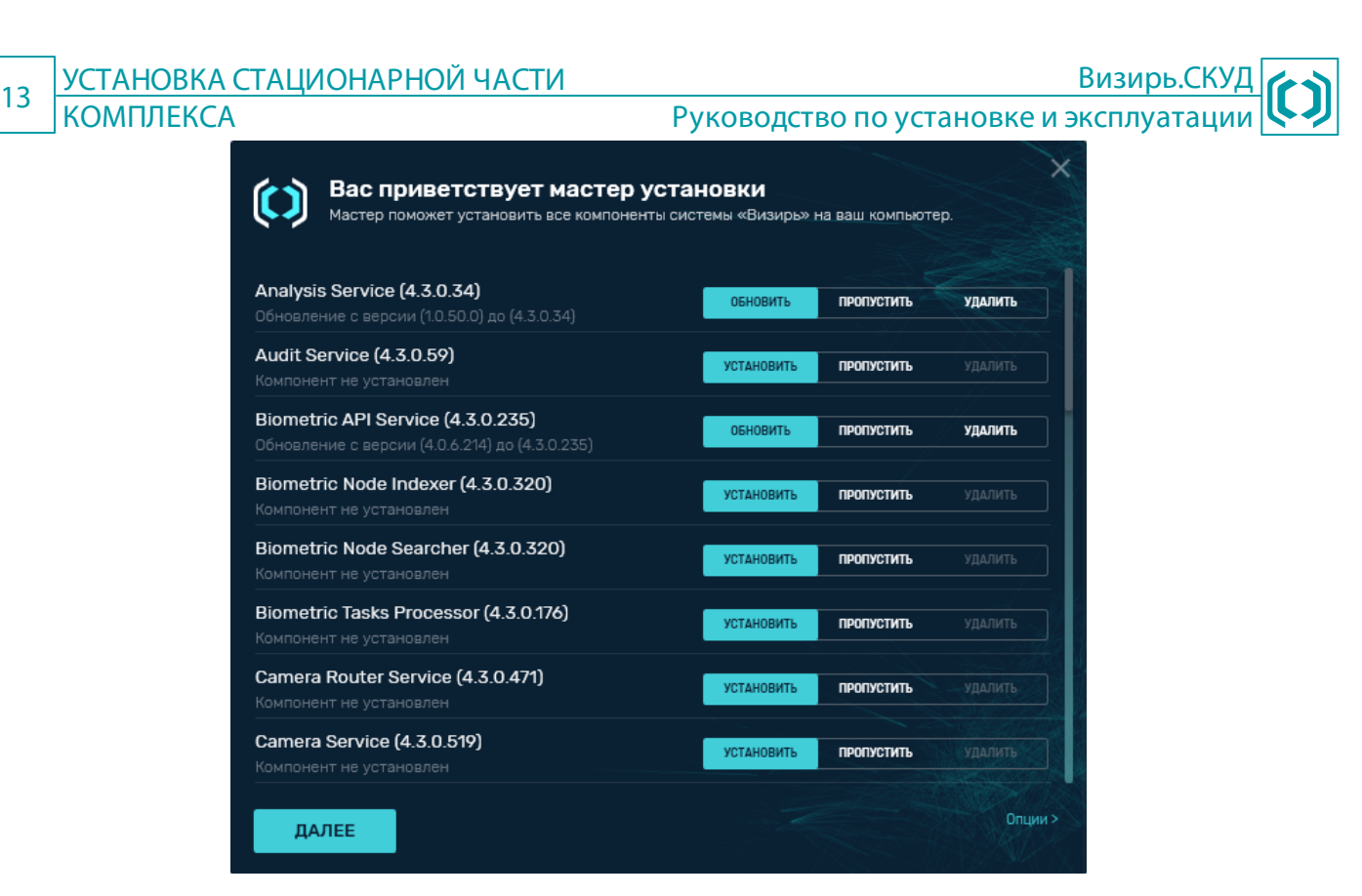

Рисунок 10 – Окно выбора сервисов для установки

6. После выбора необходимых компонентов и произведения настроек нажмите кнопку Далее.

#### Обратите внимание!

Если кнопка **Далее** недоступна при попытке установить систему без изменения дополнительных настроек, обязательно нажмите кнопку **Опции>** и укажите необходимые <u>Дополниельные</u> <u>настройки</u> (некоторые из них являются обязательными). В противном случае вы не сможете перейти к следующему шагу установки.

- 7. Дождитесь окончания процесса установки.
- 8. После окончания процесса установки откроется окно, аналогичное приведенному на рисунке ниже (рис. 11). В данном окне напротив каждого компонента системы отобразится его статус (Операция успешно завершена / Не удалось выполнить операцию). При необходимости вы можете посмотреть лог-файлы процесса установки системы, нажав кнопку здесь в поле Журнал установки можно посмотреть здесь.

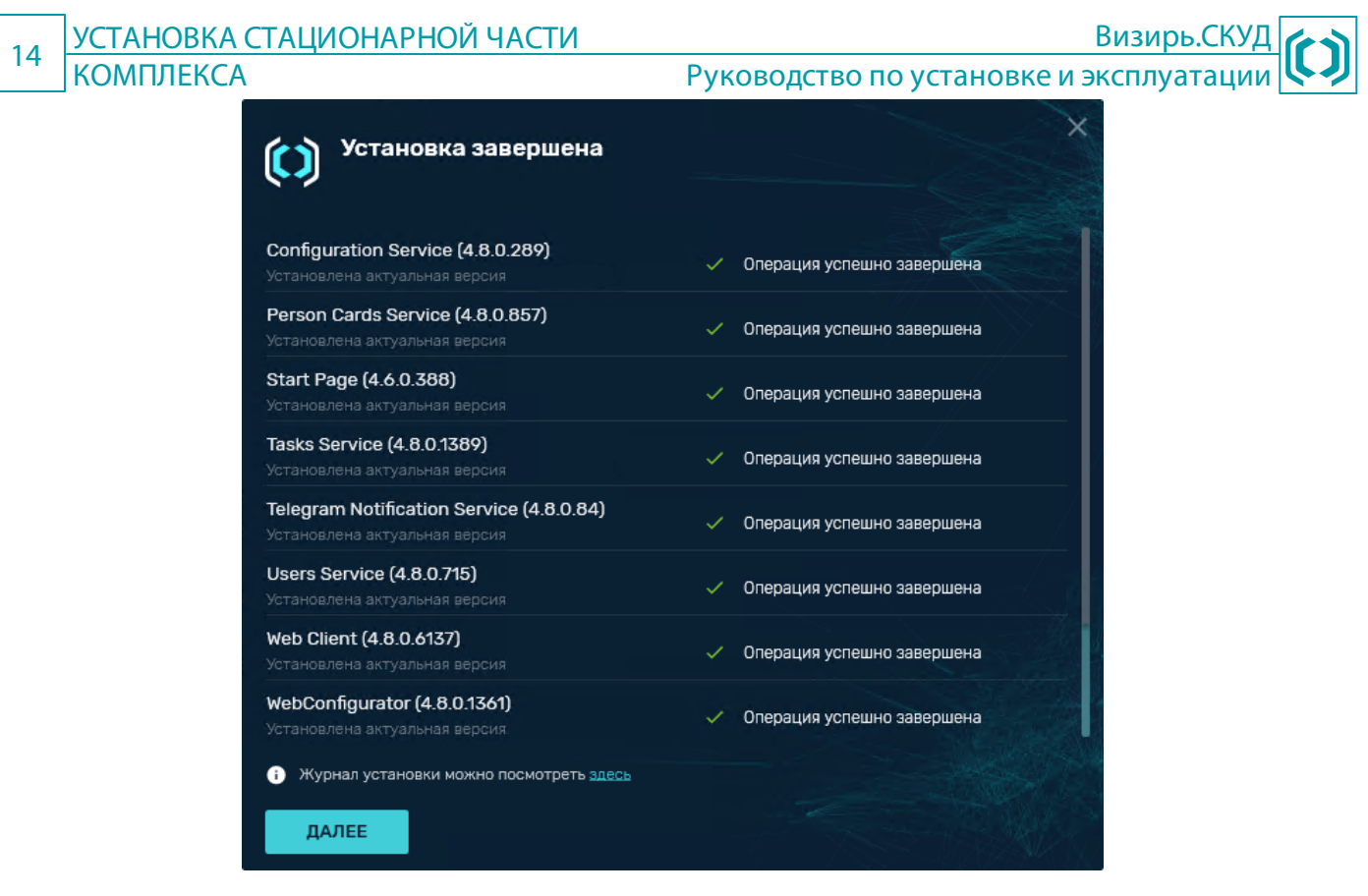

Рисунок 11 – Окно Установка завершена

9. Нажмите кнопку Далее.

10. Для выхода из программы установки нажмите кнопку Готово в открывшемся окне (рис. 12).

| Завершение установки                                                                                           | × |
|----------------------------------------------------------------------------------------------------|---|
| Компоненты системы «Визирь» успешно установлены.<br>Нажмите кнопку «Готово» для выхода из программы установки. |   |
| ГОТОВО                                                                                                    |   |

Рисунок 12 – Окно Завершение установки

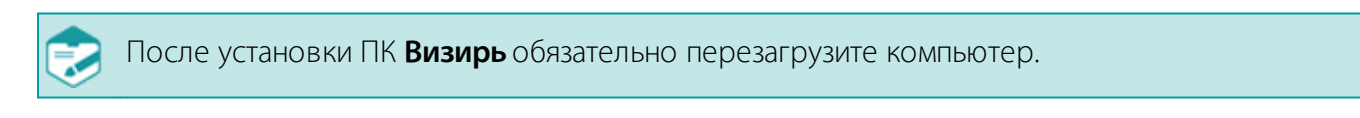

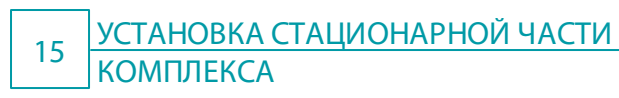

#### 3.4 Дополнительные настройки

Окно содержит следующие расширенные настройки (рис. 13):

| Параметр                                           | Значение по умолчанию                         | Описание                                                                                                    |
|----------------------------------------------------|-----------------------------------------------|----------------------------------------------------------------------------------------------------|
| Логин пользователя для запуска<br>системных служб  |                                               | Имя пользователя, от имени которого будут<br>запущены все системные службы ПК Визирь. Для<br>запуска всех служб от пользователя СИСТЕМА /<br>SYSTEM (в зависимости от языка ОС) оставьте поля<br>Логин пользователя сервиса и Пароль<br>пользователя сервиса пустыми.                                                                                                    |
| Пароль пользователя для<br>запуска системных служб |                                               | Пароль пользователя, от имени которого будут запущены все системные службы ПК <b>Визирь</b> .                                                                                                    |
| Адрес сервиса БД                                   | Имя_компьютера:5432                           | Адрес и порт, где <b>PostgreSQL</b> принимает подключения клиентских приложений.                                                                                                    |
| Логин пользователя для доступа<br>к БД             | postgres                                      | Логин для подключения к СУБД <b>PostgreSQL</b> . При выбранной установке <b>PostgreSQL</b> данное поле недоступно для редактирования.                                                                                                    |
| Пароль пользователя для<br>доступа к БД            | postgres                                      | Пароль для подключения к СУБД <b>PostgreSQL</b> .                                                                                                    |
| Адрес сервиса Minio                                | Имя_компьютера:9000                           | Адрес и порт для доступа к сервису <b>Minio</b> . По<br>данному адресу будет обращаться web-интерфейс ПК<br><b>Визирь</b> для получения и отображения изображений.<br>При установке в данном параметре значения<br><b>localhost:9000</b> или <b>127.0.0.1:9000</b> , изображения<br>будут доступны только локально, и при удаленном<br>подключении к web-интерфейсу не будут в нем<br>отображаться. |
| Логин пользователя для доступа<br>к Minio          | minio123                                      | Логин пользователя для подключения к серверу <b>Minio</b> , а также для входа в web-интерфейс <b>Minio</b> .                                                                                                    |
| Пароль пользователя для<br>доступа к Minio         | minio123                                      | Пароль пользователя для подключения к серверу <b>Minio</b> , а также для входа в web-интерфейс <b>Minio</b> .                                                                                                    |
| Путь для сохранения полноразмерных кадров          | C:\shared_storage                             | Путь до директории, куда будут сохраняться полноразмерные кадры, получаемые в результате работы ПК <b>Визирь</b> .                                                                                                    |
| Сетевой адрес для получения полноразмерых кадров   | http://Имя_компьютера:8080/share<br>d_storage | Сетевой адрес, используемый для получения полноразмерых кадров.                                                                                                    |
| Профили FaseSdk                                    | progressive_5_1_masked_60                     | Профиль, который будет использоваться<br>компонентом <b>FaceSDK</b> . Профиль – файл в формате<br><i>.xml</i> , содержащий параметры, преднастроенные для<br>работы по определенному сценарию (какую<br>нейронную сеть использовать, какой размер лица<br>будет детектироваться, как часто будет запускаться<br>детектор для поиска лиц и подобное).                                                |
| Путь установки PostgreSQL                          | C:\Program Files\PostgreSQL                   | Каталог, в который будет установлена СУБД<br><b>PostgreSQL</b> .                                                                                                    |
| Путь к файловому хранилищу<br>Minio                | C:\minio-data                                 | Каталог, в который будут сохраняться результаты работы системы.                                                                                                    |

| 16 УСТАНОВКА СТАЦИОНАРНО                                                         | ОЙ ЧАСТИ                                              |           | Визирь.СКУД 🌈                                      | 1 |
|----------------------------------------------------------------------------------|-------------------------------------------------------|-----------|----------------------------------------------------|---|
| КОМПЛЕКСА                                                                        | Руко                                                  | водство п | о установке и эксплуатации 🕓                       | J |
| Вас приветствует мастер ум<br>Мастер поможет установить все компонент            | <b>СТАНОВКИ</b><br>ы системы «Визирь» на ваш компьюте | ).        |                                                    | × |
|                                                                                  |                                                       |           | Дополнительные опции                               | 1 |
| Analysis Service (4.3.0.34)<br>Обновление с версии (1.0.50.0) до (4.3.0.34)<br>- | ОБНОВИТЬ ПРОПУСТИТЬ                                   | удалить   | Логин пользователя для запуска системных служб     |   |
| Audit Service (4.3.0.59)<br>Компонент не установлен                              | УСТАНОВИТЬ ПРОПУСТИТЬ                                 |           | Пароль пользователя для запуска системных служб    |   |
| Biometric API Service (4.3.0.235)                                                |                                                       | VIAINATL  | <b>O</b>                                           |   |
| Обновление с версии (4.0.6.214) до (4.3.0.235)<br>-                              |                                                       | здалить   | Адрес сервиса БД                                   |   |
| Biometric Node Indexer (4.3.0.320)                                               | УСТАНОВИТЬ ПРОПУСТИТЬ                                 |           | localhost:5432                                     |   |
| Компонент не установлен                                                          |                                                       |           | Логин пользователя для доступа к БД                |   |
| Biometric Node Searcher (4.3.0.320)                                              | УСТАНОВИТЬ ПРОПУСТИТЬ                                 |           | postgres                                           |   |
| компонент не установлен                                                          |                                                       |           | Пароль пользователя для доступа к БД               |   |
| Biometric Tasks Processor (4.3.0.176)                                            | УСТАНОВИТЬ ПРОПУСТИТЬ                                 |           | ••••••                                             |   |
|                                                                                  |                                                       |           | Адрес сервиса Minio                                |   |
| Camera Router Service (4.3.0.471)<br>Компонент не установлен                     | УСТАНОВИТЬ ПРОПУСТИТЬ                                 |           | Server_name:9000                                   |   |
| Camera Service (4.3.0.519)<br>Компонент не установлен                            | УСТАНОВИТЬ ПРОПУСТИТЬ                                 |           | Логин пользователя для доступа к Minio<br>minio123 |   |
| ЛАЛЕЕ                                                                            |                                                       |           | < Скрыть                                           |   |
|                                                                                  |                                                       |           |                                                    |   |

Рисунок 13 – Дополнительные опции установки

#### 3.5 Типовые сценарии установки

#### 3.5.1 Установка всех сервисов на один ПК

#### Задача

Использование всех функций ПК Визирь в рамках одного сервера.

Как правило, подобная конфигурация применима для небольших объектов с минимальным количеством подключаемых камер.

#### Решение

Для быстрой установки всех сервисов ПК **Визирь** на один компьютер используйте **Экспресс** установку (см. <u>Экспресс установка</u>).

# 3.5.2 Распределенная установка центрального сервера и серверов видеообработки

#### Задача

Обработка видео с камер на отдельных серверах.

#### Решение

Для решения данной задачи требуется установить необходимые компоненты ПК **Визирь** на соответствующие компьютеры, используя **Расширенную установку** (см. <u>Расширенная установка</u>):

#### УСТАНОВКА СТАЦИОНАРНОЙ ЧАСТИ 17 КОМПЛЕКСА Руководство по установке и эксплуатации

1. На центральный сервер (компьютер, на котором хранятся все данные, но не производится обработка видео с камер) установите все сервисы ПК Визирь, кроме сервиса RTSManager.

Визирь.СК

- 2. На серверы видеообработки (компьютеры, на которых будет вестись вся обработка видео с камер) установите только следующие сервисы ПК Визирь:
  - RTSManager;
  - RTS Proxy (опционально, для возможности сохранения пакетов с камер в локальном хранилище в случае отсутствия доступа к сервису RTS API);
  - LogCleaner;
  - FaceSDK;
  - VC redist.x64.

Для использования распределенных серверов укажите соответствующие адреса при создании серверов обработки в интерфейсе Конфигуратора.

# 4 БАЗОВАЯ НАСТРОЙКА СТАЦИОНАРНОЙ ЧАСТИ КОМПЛЕКСА

#### 4.1 Базовые шаги для старта системы

Для начала работы с ПК Визирь необходимо последовательно выполнить следующие действия:

- 1. Установить ПК Визирь (см. УСТАНОВКА СТАЦИОНАРНОЙ ЧАСТИ КОМПЛЕКСА).
- 2. Создать учетные записи пользователей (см. Настройка Конфигуратора).
- 3. Настроить web-интерфейс ПК Визирь (см. <u>Настройка web-интерфейса</u>).

Протестирована и гарантируется корректная работа Конфигуратора и web-интерфейса ПК Визирь только в следующих интернет-браузерах:

- Microsoft Edge начиная с версии 85.0.564.70;
- Актуальные версии Google Chrome;
- Актуальные версии Mozilla Firefox.

#### 4.2 Настройка Конфигуратора

#### 4.2.1 Запуск Конфигуратора

После установки ПК **Визирь** перейдите в интерфейс **Конфигуратора**, предназначенный для настройки основных параметров работы системы.

#### Для входа в **Конфигуратор**:

- Откройте браузер и введите в адресной строке адрес http://localhost или http://127.0.0.1 (для доступа к интерфейсу Конфигуратора с удаленного компьютера введите адрес в формате http://IP\_Aдрес\_или\_Имя\_компьютера).
- 2. В открывшемся стартовом окне системы выберите Конфигуратор (рис. 14, 1).

Для доступа к документации на ПК **Визирь** выберите в стартовом окне вкладку **Документация** (рис. 14, **2**).

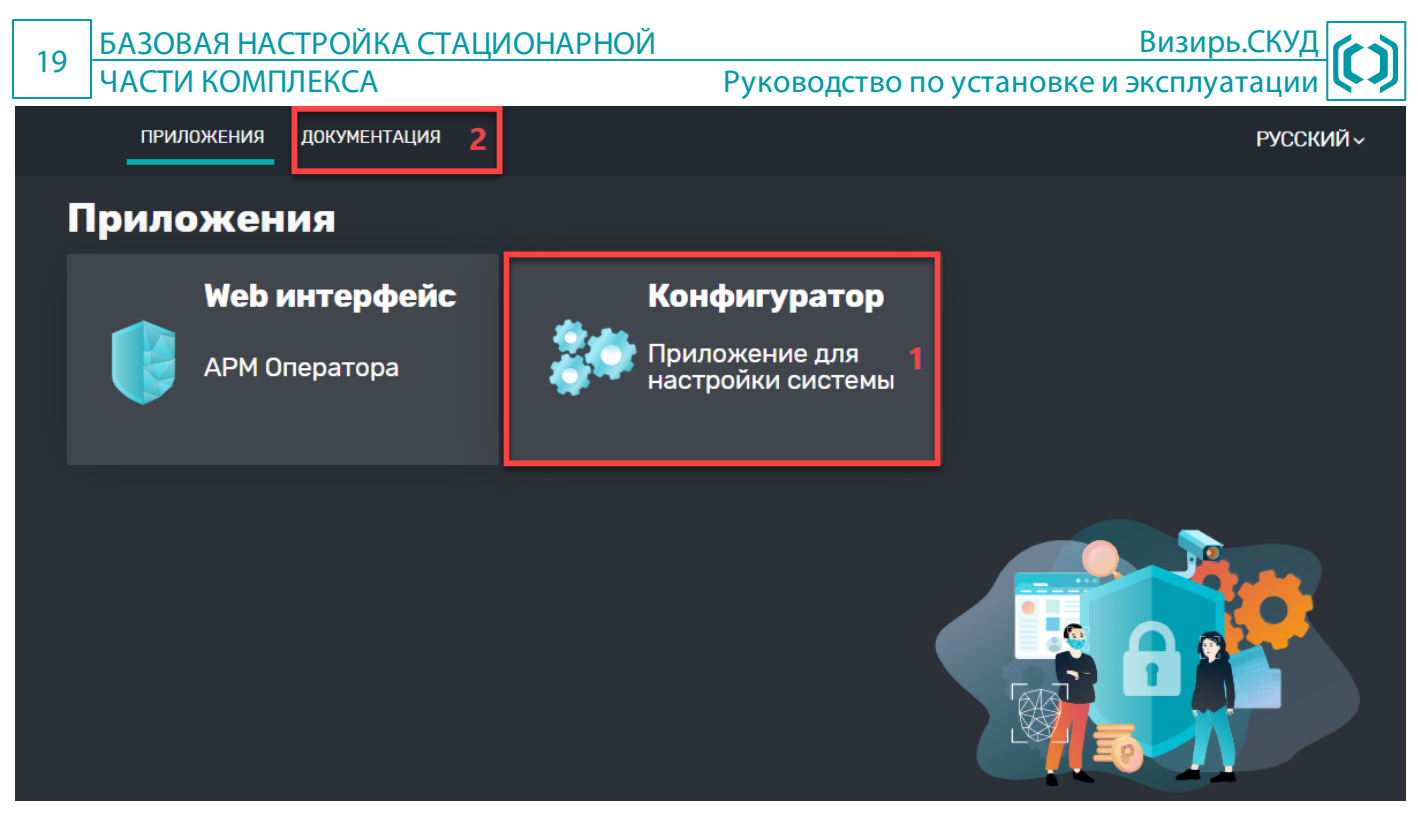

Рисунок 14 – Стартовая web-страница

- 3. В открывшемся окне авторизации пользователя (рис. 15) введите данные базового предустановленного пользователя:
  - Пользователь sysadmin;
  - Пароль sysadmin.
- 4. Нажмите кнопку ОК.

После первого входа в систему рекомендуется сменить предустановленный пароль.

| (              | Э РУССКИЙ 🗸 📄 Экспериментальный режим |
|----------------|---------------------------------------|
| Вход в систему |                                       |
| sysadmin       |                                       |
| ••••••         |                                       |
| ОК             |                                       |

Рисунок 15 – Окно авторизации

При первом входе в **Конфигуратор** под учетной записью пользователя с ролью **sysadmin** будет открыто диалоговое окно **Настройка БД** (рис. 16). В данном окне активируйте **все** чекбоксы и нажмите кнопку **Запустить**. В результате в системе будут созданы необходимые базовые сущности, а также пользователю с ролью **sysadmin** будут предоставлены все необходимые полномочия для дальнейшей работы (в том числе, и в web-интерфейсе системы).

| 20 | БАЗОВАЯ НАСТРОЙКА СТАЦИОНАРНОЙ<br>ЧАСТИ КОМПЛЕКСА | Визирь.СКУД<br>Руководство по установке и эксплуатации |
|----|---------------------------------------------------|--------------------------------------------------------|
| 0  | Если не активировать чекбокс Сделать sysa         | admin суперпользователем, то для работы в web-         |
|    | интерфейсе системы потребуется дополнит           | тельно создать пользователя с ролью <b>admins</b> или  |
|    | operators (см. <u>Добавление пользователей</u> ). | Также вы сможете сделать пользователя <b>sysadmin</b>  |
|    | суперпользователем, зайдя в раздел Настр          | ойка БД, нажав кнопку Настройка и активировав          |
|    | чекбокс Сделать sysadmin суперпользова            | телем (опция доступна, только если в системе нет       |
|    | других пользователей, кроме <b>sysadmin</b> ). Ра | здел Настройка БД доступен только при работе в         |
|    | Экспериментальном режиме (для входа в             | режим активируйте чекбокс Экспериментальный            |
|    | режим в правом верхнем углу Конфигурат            | opa).                                                  |
|    | Обратите внимание, что данное диалого             | вое окно также может появиться в процессе              |
| ~  | дальнейшей работы в Конфигураторе, есл            | и пользователь удалит хоть одну из созданных на        |
|    | данном шаге задач.                                |                                                        |

Настройка БД

| 🖊 Создать базовые п  | ресеты для камер   |                      |  |
|----------------------|--------------------|----------------------|--|
| 🖉 Следать sysadmin с | уперпользователем  |                      |  |
|                      |                    |                      |  |
| Создать базовые с    | ущности: видеосерв | ер, камеру и область |  |
| Создать базовые с    | ущности: видеосерв | ер, камеру и область |  |
| Создать базовые с    | ущности: видеосерв | ер, камеру и область |  |

Рисунок 16 – Диалоговое окно Настройка БД

При успешной настройке будет отображено соответствующее информационное окно (рис. 17).

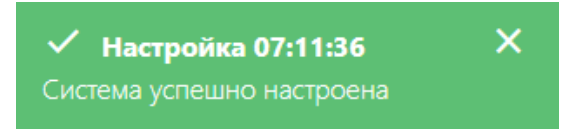

Рисунок 17 – Окно с информацией об успешной настройке системы

#### 4.2.2 Добавление пользователей

Если при первом входе в Конфигуратор (см. <u>Запуск Конфигуратора</u>) вы установили чекбокс Сделать sysadmin cynepnoльзователем, то вы можете пропустить все действия, приведенные в данном разделе. В системе уже будет присутствовать предустановленный пользователь sysadmin, обладающий всеми необходимыми полномочиями для работы в web-интерфейсе.

Без активации чекбокса **Сделать sysadmin суперпользователем** предустановленный пользователь **sysadmin** имеет права только на работу с камерами и не имеет доступа к прочему функционалу web-интерфейса (работа с картотекой, событиями и т.д.).

# 21 БАЗОВАЯ НАСТРОЙКА СТАЦИОНАРНОЙ Риководство по установке и эксплуатации 31 Руководство по установке и эксплуатации 32 В этом случае необходимо создать пользователя с ролью Администратора. Для этого: 31 Создайте новую область: 9 выберите в главном меню Конфигуратора пункт Доступ > Области; 9 В открывшемся окне (рис. 18) заполните следующие поля: 9 Описание – укажите описание области; 9 После ввода данных нажмите кнопку Сохранить.

| 1мя:<br>Маір |          |  |  |
|--------------|----------|--|--|
| Описание:    |          |  |  |
| Main         |          |  |  |
| Сохранить    | Отменить |  |  |

Рисунок 18 – Окно создания новой рабочей области

- 2. Создайте нового пользователя:
  - Выберите в главном меню Конфигуратора пункт Доступ > Пользователи;
  - Нажмите кнопку + в правом верхнем углу рабочей области;
  - В открывшемся окне (рис. 19) заполните следующие поля:
    - Имя пользователя укажите имя, с которым пользователь будет входить в систему;
    - Пароль укажите пароль, с которым пользователь будет входить в систему;
    - Активна флаг, указывающий, активна ли данная учетная запись пользователя.
       Обязательно установите данный флаг;
    - Выберите роль выберите роль admins;
    - Выберите область выберите область, созданную на предыдущем шаге;
  - После ввода данных нажмите кнопку Сохранить.

#### 22 БАЗОВАЯ НАСТРОЙКА СТАЦИОНАРНОЙ ЧАСТИ КОМПЛЕКСА

Визирь.СКУД Руководство по установке и эксплуатации

|      | 1200 | ND 31 |  |
|------|------|-------|--|
| 0.0  | DOU  | Ба    |  |
| <br> |      |       |  |

| admin                                                                                                    |                                                           |  |
|----------------------------------------------------------------------------------------------------|-----------------------------------------------------------|--|
| Тароль:                                                                                                    |                                                           |  |
|                                                                                                    |                                                           |  |
| Email:                                                                                                    |                                                           |  |
| Дата рождения:                                                                                                    |                                                           |  |
| ФИО:                                                                                                    |                                                           |  |
|                                                                                                    |                                                           |  |
| Информация:                                                                                                    |                                                           |  |
| <ul> <li>Активна</li> <li>Требуется смена пародя</li> </ul>                                                                                                    |                                                           |  |
| <ul> <li>Активна</li> <li>Требуется смена пароля</li> <li>Выберите роль:</li> <li>Q</li> </ul>                                                                                                 | выбранные роли                                            |  |
| <ul> <li>Активна</li> <li>Требуется смена пароля</li> <li>Зыберите роль:</li> <li>Q</li> <li>sysadmins</li> </ul>                                                                              | выбранные роли<br>admins                                  |  |
| <ul> <li>Активна</li> <li>Требуется смена пароля</li> <li>Зыберите роль:</li> <li>Q</li> <li>sysadmins<br/>admins</li> </ul>                                                                   | выбранные роли<br>admins                                  |  |
| <ul> <li>Активна</li> <li>Требуется смена пароля</li> <li>Зыберите роль:</li> <li>Q</li> <li>sysadmins<br/>admins<br/>operators</li> </ul>                                                     | выбранные роли<br>admins                                  |  |
| <ul> <li>Активна</li> <li>Требуется смена пароля</li> <li>Выберите роль:</li> <li>Q</li> <li>sysadmins<br/>admins<br/>operators</li> <li>Зыберите область:</li> </ul>                          | ВЫБРАННЫЕ РОЛИ<br>admins                                  |  |
| <ul> <li>Активна</li> <li>Требуется смена пароля</li> <li>Выберите роль:</li> <li>Q</li> <li>sysadmins<br/>admins<br/>operators</li> <li>Выберите область:</li> <li>Q</li> </ul>               | ВЫБРАННЫЕ РОЛИ<br>admins                                  |  |
| <ul> <li>Активна</li> <li>Требуется смена пароля</li> <li>Выберите роль:</li> <li>Q</li> <li>sysadmins<br/>admins<br/>operators</li> <li>Выберите область:</li> <li>Q</li> <li>Маin</li> </ul> | ВЫБРАННЫЕ РОЛИ<br>admins ×<br>ВЫБРАННЫЕ ОБЛАСТИ<br>Main × |  |

Рисунок 19 – Окно создания нового пользователя

23

После создания пользователя с ролью **admins** вы можете создать пользователя с ролью **operators**. Пользователи с ролью **operators** имеют полномочия, аналогичные пользователям с ролью **admins**, за исключением следующих ограничений: пользователи с ролью **operators** не могут управлять другими пользователями, а также удалять данные из системы (кроме карточек). Создание пользователей с ролью **operators** аналогично созданию администраторов:

- 1. Выйдите из web-интерфейса и зайдите в него с реквизитами созданного пользователя с ролью **admins**.
- 2. Создание новой области не требуется.
- 3. Создайте нового пользователя. На этом шаге выберите область, созданную до этого пользователем **sysadmin**, а также выберите роль **operators**.

#### 4.3 Настройка web-интерфейса

#### 4.3.1 Вход в web-интерфейс

Для входа в web-интерфейс ПК **Визирь** выполните следующие действия:

- Откройте браузер и введите в адресной строке адрес http://localhost или http://127.0.0.1 (для доступа к web-интерфейсу с удаленного компьютера введите адрес в формате http://IP\_Aдрес\_или\_Имя\_компьютера).
- 2. В открывшемся стартовом окне системы выберите **Web интерфейс** (рис. 20, 1).

Для доступа к документации на ПК **Визирь** выберите в стартовом окне вкладку **Документация** (рис. 20, **2**).

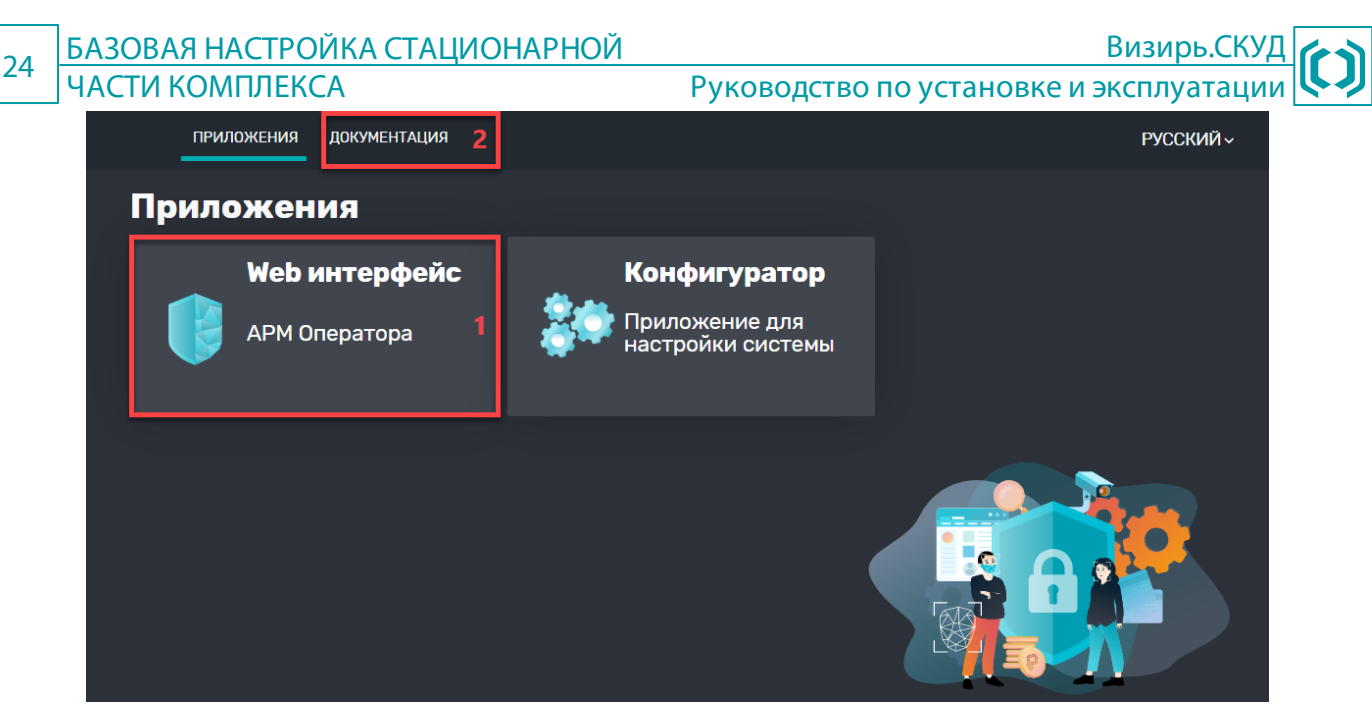

Рисунок 20 – Стартовая web-страница

- 3. В открывшемся окне авторизации пользователя (рис. 21) введите данные базового предустановленного пользователя (если вы не изменяли их в **Конфигураторе**):
  - Пользователь sysadmin;
  - Пароль **sysadmin**.

|                                  |                      | RUEN |
|----------------------------------|----------------------|------|
| Вход в сист<br>Введите учётные р | <b>ему</b><br>данные |      |
| Логин<br>sysadmin                |                      |      |
| Пароль                           | Ø                    |      |
| Вход                             | Запомнить меня       |      |
| Параметры 🗸                      | Сменить пароль       |      |

Рисунок 21 – Окно авторизации

#### 4.3.2 Настройка дерева камер

Все действия, приведенные в данном разделе, производятся под учетной записью Системного администратора (по умолчанию логин / пароль – sysadmin / sysadmin).

Перед началом работы в web-интерфейсе обязательно создайте дерево камер и добавьте в него необходимые камеры. В противном случае, видеопоток и события с камер не будут отображаться в web-интерфейсе. 25

Визиры

Если при первом входе в **Конфигуратор** (см. <u>Запуск Конфигуратора</u>) вы установили **все** чекбоксы в окне **Настройка БД**, то вы можете пропустить все действия, приведенные в данном разделе. Дерево камер уже будет создано, и в него будет добавлена предустановленная камера.

Для добавления камер выполните следующие действия:

1. Добавьте новую карту в дерево камер (рис. 22).

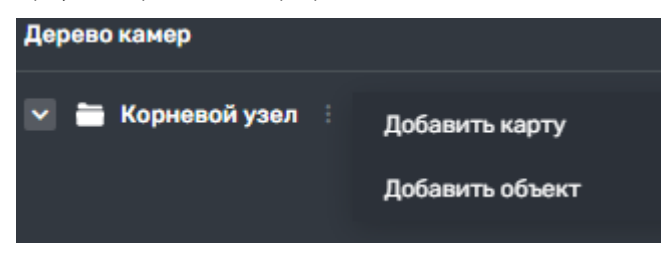

Рисунок 22 – Окно добавления новой карты

- 2. Вызовите контекстное меню для добавленной карты (нажмите кнопку напротив карты).
- 3. В контекстном выберите пункт +Добавить камеры (рис. 23).

| Дерево камер        |                   |  |  |  |  |
|---------------------|-------------------|--|--|--|--|
| 💟 🚞 Корневой узел 🗄 |                   |  |  |  |  |
| ▶ Ø Office 304 :    | + Добавить камеры |  |  |  |  |
|                     | Добавить карту    |  |  |  |  |
|                     | Добавить объект   |  |  |  |  |
|                     | Переименовать     |  |  |  |  |
|                     | Удалить           |  |  |  |  |
|                     |                   |  |  |  |  |

Рисунок 23 – Окно добавления новой камеры

3. В открывшемся окне выберите необходимые для работы камеры и нажмите кнопку **Выбрать** (рис. 24).

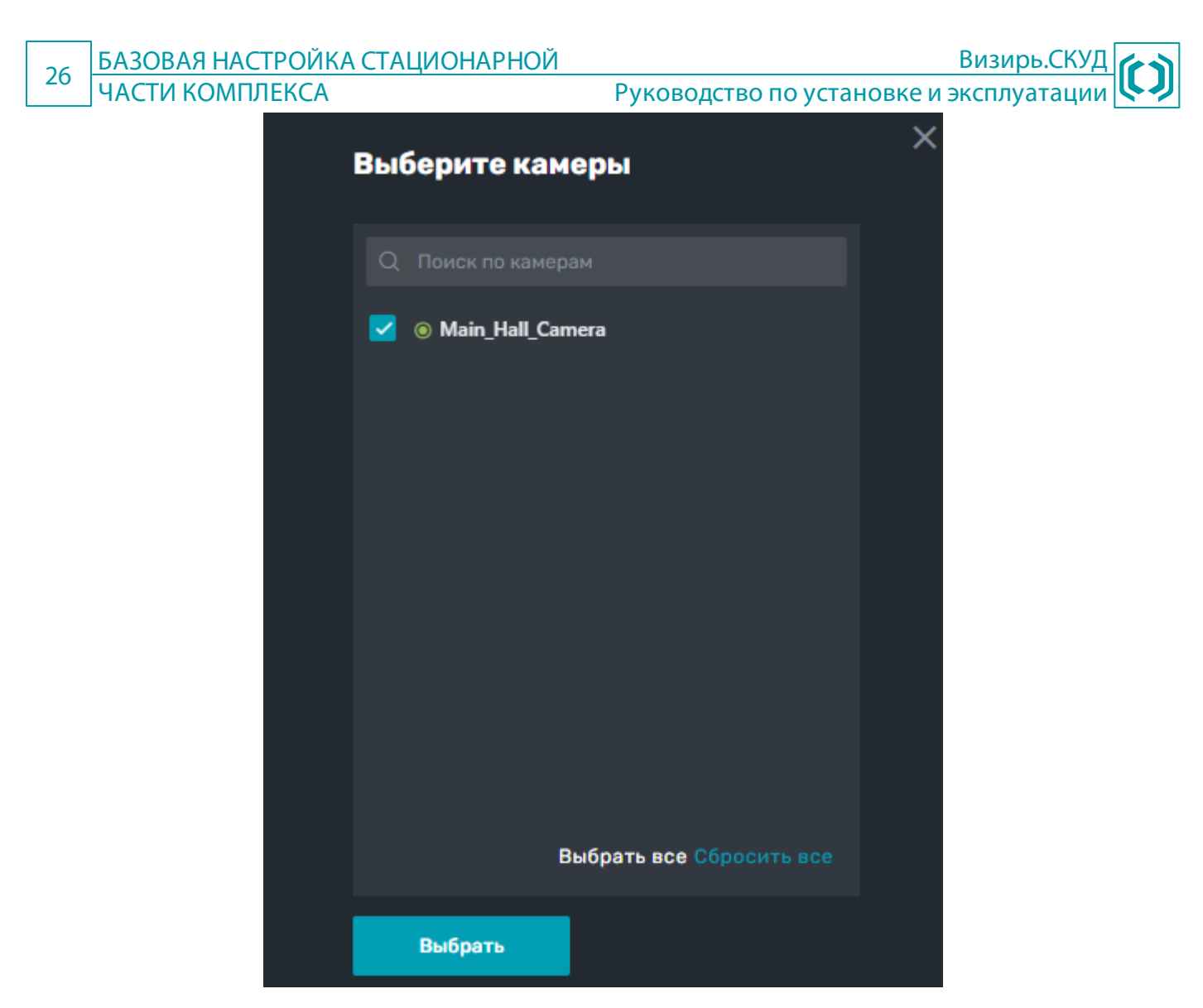

Рисунок 24 – Выбор камеры для добавления

#### 4.3.3 Привязка камер к областям

Все действия, приведенные в данном разделе, производятся под учетной записью Системного администратора (по умолчанию логин / пароль – sysadmin / sysadmin).

Если при первом входе в Конфигуратор (см. <u>Запуск Конфигуратора</u>) вы установили все чекбоксы в окне Настройка БД, то вы можете пропустить все действия, приведенные в данном разделе. Предустановленная камера будет уже добавлена в группу камер и привязана к предустановленной области Main Area.

После создания дерева камер (см. <u>Настройка дерева камер</u>) необходимо привязать камеры к рабочей области, созданной в **Конфигураторе** (см. <u>Добавление пользователей</u>). В противном случае созданный пользователь с ролью Администратора или Оператора не увидит камеры в webинтерфейсе.

Для привязки камер к области выполните следующие действия:

1. Перейдите в меню Настройки (рис. 25).

# 27 БАЗОВАЯ НАСТРОЙКА СТАЦИОНАРНОЙ Визирь.СКУД ЧАСТИ КОМПЛЕКСА Руководство по установке и эксплуатации 2. В окне настроек будет отображена созданная в Конфигураторе область (см. Добавление

пользователей). Нажмите кнопку Управление камерами.

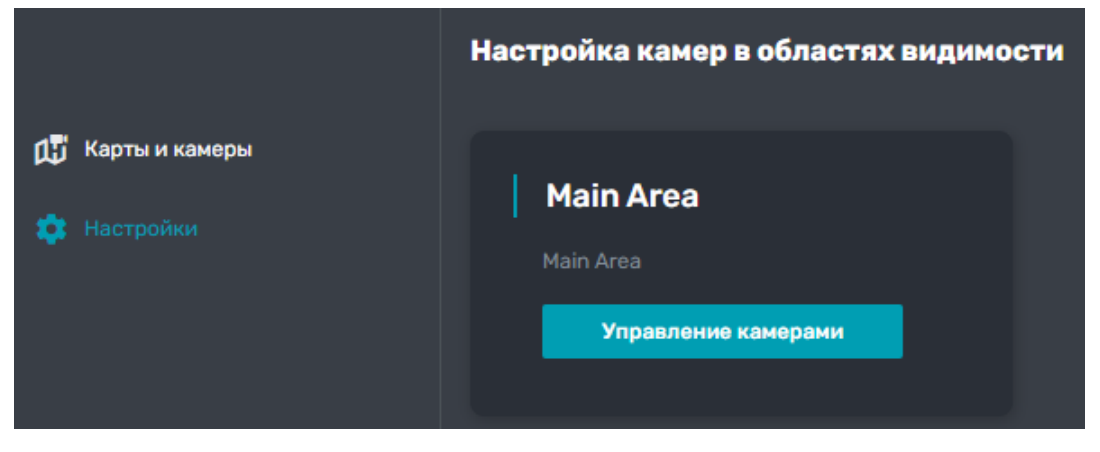

Рисунок 25 – Окно Настройки

3. В открывшемся окне (рис. 26) выберите объект (узел), содержащий нужную камеру, и нажмите кнопку **Применить**.

| Выбор камер для области видимости<br>Пожалуйста, выберите нужные узлы и нажмите кнопу<br>"Применить", чтобы привязать камеры | × |
|----------------------------------------------------------------------------------------------------|---|
|                                                                                                    |   |
| Q Поиск по камерам                                                                                                    |   |
| 🗹 🗾 🛅 Корневой узел                                                                                                    |   |
| 💟 🔽 🛱 Office 304                                                                                                    |   |
| Main_Hall_Camera                                                                                                    |   |
|                                                                                                    |   |
|                                                                                                    |   |
|                                                                                                    |   |
|                                                                                                    |   |
|                                                                                                    |   |
| Всего камер: 1в 1 узлах                                                                                                    |   |
| Применить это дерево для другой области<br>видимости                                                                         | ) |
| Применить Отменить                                                                                                    |   |

Рисунок 26 – Окно привязки камер к области видимости

#### 4.3.4 Настройка отображения панелей

Если при первом входе в **Конфигуратор** (см. <u>Запуск Конфигуратора</u>) вы установили чекбокс Сделать sysadmin cynepnoльзователем, то все действия, приведенные в данном разделе, производятся под учетной записью пользователя sysadmin.

Если вы не устанавливали чекбокс Сделать sysadmin суперпользователем, то все действия, приведенные в данном разделе, производятся под учетной записью пользователя с ролью Администратора или Оператора.

Чтобы настроить и выбрать необходимые панели для отображения в интерфейсе **Панели** оператора выполните следующие действия:

- 1. Нажмите кнопку 🚬, расположенную справа от кнопки Панель оператора (рис. 27, 1).
- 2. Нажмите кнопку Редактировать (рис. 27, 2).
- 3. В открывшемся окне (рис. 27, **3**):
  - В области Выберите раскладку выберите необходимую раскладку панелей;
  - Установите флаг Показывать фотофиксацию для отображения дополнительного потока фотофиксаций внизу интерфейса Панели оператора;
  - Для каждой панели в выбранной раскладке укажите Тип панели и Имя панели;
  - Нажмите кнопку Сохранить для сохранения выбранной раскладки. Для выхода без сохранения изменений нажмите кнопку Отмена.

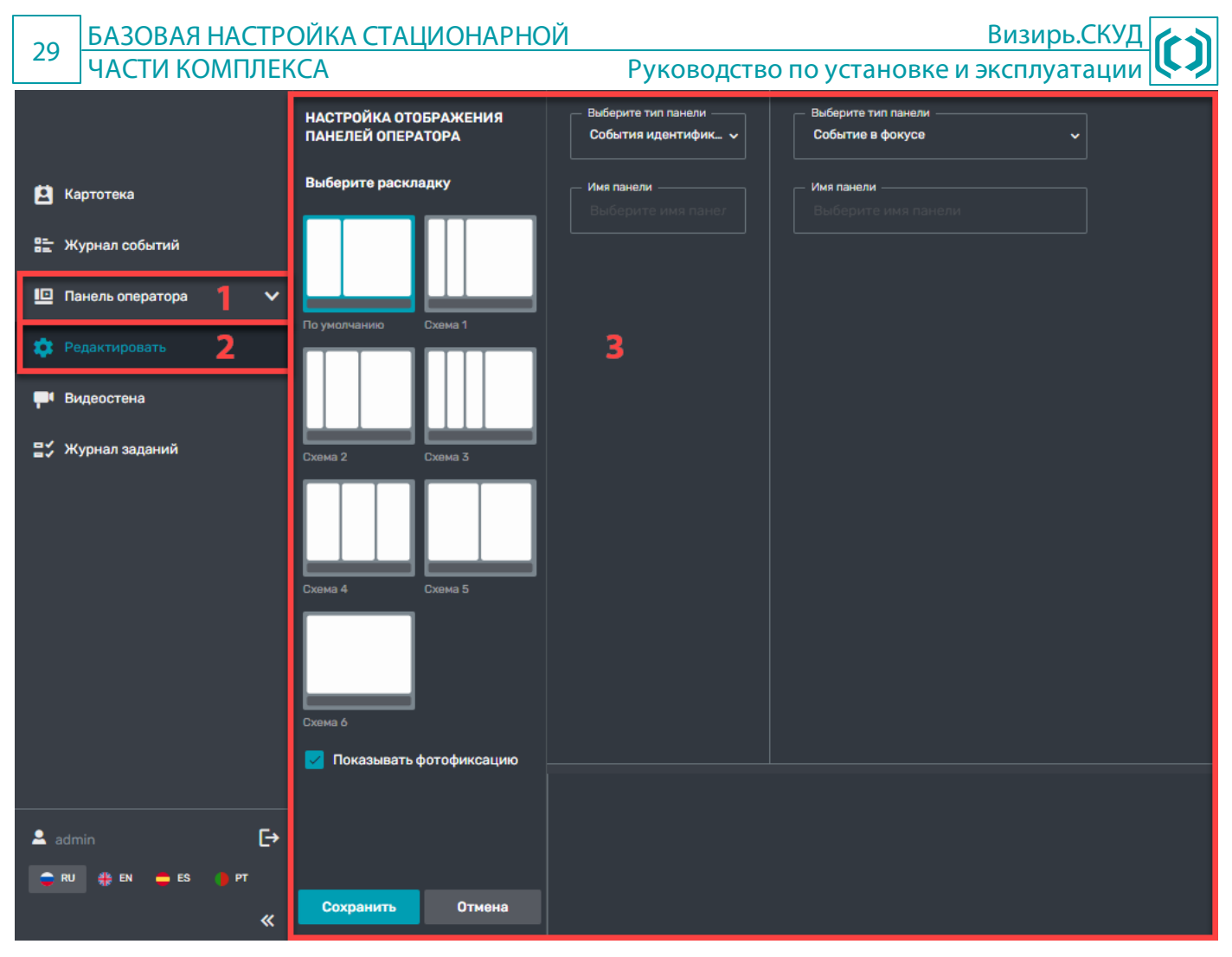

Рисунок 27 – Настройка отображения панелей

### 5 РАБОТА С МОБИЛЬНЫМ ПРИЛОЖЕНИЕМ ВИЗИРЬ.СКУД

#### 5.1 Общий алгоритм работы

Для работы в приложении выполните следующие действия:

- 1. Установите приложение на мобильное устройство под управлением ОС Android (см. <u>Установка приложения</u>).
- 2. Произведите необходимые настройки (см. Настройки приложения).
- 3. При необходимости (для возможности получения настроек и картотеки с сервера, а также отправки на сервер событий) разверните стационарный комплекс **Визирь** (см. <u>УСТАНОВКА</u> <u>СТАЦИОНАРНОЙ ЧАСТИ КОМПЛЕКСА</u>).
- 4. При необходимости (для возможности получения настроек с сервера, а также отправки на сервер событий) добавьте устройство в список устройств в **Конфигураторе** ПК **Визирь** (см. <u>Добавление устройства в Конфигураторе</u>).
- 5. Запустите приложение и работайте с ним в штатном режиме (см. Работа в приложении).

#### 5.2 Установка приложения

Для установки приложения на мобильное устройство выполните следующие действия:

- 1. Перенесите установочный файл в формате **.apk** на мобильное устройство.
- 2. В интерфейсе мобильного устройства:
  - Перейдите в папку, куда был загружен установочный файл. *арk*;
  - Запустите установочный файл;
  - Подтвердите установку приложения и дождитесь окончания процесса установки.

#### 5.3 Настройки приложения

Для входа в настройки приложения:

- 1. Нажмите на экран устройства 5 раз подряд.
- 2. Введите PIN-код (по умолчанию 1111).

#### Таблица 1 – Настройки мобильного приложения

| Название                   | Значение по<br>умолчанию | Описание                                                                                                    |  |  |
|----------------------------|--------------------------|----------------------------------------------------------------------------------------------------|--|--|
| Системное имя              |                          | ID мобильного устройства (требуется для добавления устройства в <b>Конфигуратор</b> ПК <b>Визирь</b> , см. <u>Добавление устройства в Конфигураторе</u> ).                                                                      |  |  |
|                            |                          | Подключение к сервисам                                                                                                    |  |  |
| Подключение по QR-<br>коду |                          | Подключение к серверу с использованием QR-кода. При нажатии кнопки Подключение по QR-коду будет активирована камера устройства. При наведении камеры на QR-код, его содержание будет автоматически записано в поле Базовый URL. |  |  |

| 31                                                    | 31 РАБОТА С МОБИЛЬНЫМ ПРИЛОЖЕНИЕМ ВИ<br>ВИЗИРЬ СКУЛ |                                       |                                                                                                    |  |  |  |  |
|-------------------------------------------------------|-----------------------------------------------------|---------------------------------------|----------------------------------------------------------------------------------------------------|--|--|--|--|
| визиг в.скод                                          |                                                     |                                       | Туководство по установке и эксплуатации                                                                                                    |  |  |  |  |
| ŀ                                                     | Название                                            | Значение по<br>умолчанию              | Описание                                                                                                    |  |  |  |  |
| Базовь                                                | ый URL                                              |                                       | Адрес компьютера, где установлен ПК <b>Визирь</b> . При заполненном поле <b>Базовый URL</b> ,<br>время на мобильном устройстве будет автоматически синхронизироваться со<br>временем на сервере ПК <b>Визирь</b> , указанном в параметре <b>Базовый URL</b> .                                                                                      |  |  |  |  |
| Синхр<br>картот                                       | онизация<br>геки                                    |                                       | Переключатель для включения и отключения синхронизации картотеки на устройстве<br>с картотекой на сервере ПК <b>Визирь</b> .<br>Алгоритм синхронизации:                                                                                                    |  |  |  |  |
|                                                       |                                                     |                                       | <ol> <li>устроиство подключается по websocket к сервису Notifications Service пк<br/>Визирь для получения уведомлений о всех событиях в системе.</li> </ol>                                                                                                    |  |  |  |  |
|                                                       |                                                     |                                       | <ol> <li>При любом изменении в картотеке на сервере ПК Визирь (указанном в параметре Базовый URL) происходит синхронизация (картотека на устройстве обновляется в соответствии с произошедшими в картотеке на сервере изменениями).</li> <li>Также дополнительно произволится принулительная синхронизация картотеки с</li> </ol>                  |  |  |  |  |
|                                                       |                                                     |                                       | периодичностью, настроенной в параметре <b>Период синхронизации (сек)</b> .                                                                                                    |  |  |  |  |
| Шабло<br>синхро                                       | н для<br>онизации                                   |                                       | Имя шаблона в картотеке ПК <b>Визирь</b> , используемого для синхронизации картотеки с<br>сервером. Обратите внимание! Для успешной синхронизации картотеки с<br>сервером, на сервере должен быть создан шаблон с именем, указанным в<br>данном параметре. Данный шаблон должен быть применен к карточкам,<br>которые необходимо синхронизировать. |  |  |  |  |
| Перио<br>синхре                                       | д<br>онизации (сек)                                 | 3600                                  | Период синхронизации картотек с сервером (в секундах).                                                                                                    |  |  |  |  |
| Таймаут соединения 5000<br>с сервером (мс)            |                                                     | 5000                                  | Таймаут соединения с сервером (в миллисекундах).                                                                                                    |  |  |  |  |
| Интері<br>пакета<br>(мс)                              | вал между<br>мми HeartBeat                          | 10000                                 | Интервал в миллисекундах между отправкой пакетов HeartBeat. HeartBeat – паке<br>передаваемый в сервис <b>RTS API</b> , и содержащий метаданные устройства (им<br>устройства, время детекции и подобное).                                                                                                    |  |  |  |  |
|                                                       |                                                     |                                       | Отправка пакетов                                                                                                    |  |  |  |  |
| Отпра<br>детекц                                       | влять события<br>ции                                |                                       | Переключатель для включения и отключения отправки событий детекции на сервер<br>ПК <b>Визирь</b> . При отправке событий, они смогут быть отображены в web-интерфейсе<br>ПК <b>Визирь</b> .                                                                                                    |  |  |  |  |
| Отправлять события<br>идентификации                   |                                                     |                                       | Переключатель для включения и отключения отправки событий идентификации н<br>сервер ПК <b>Визирь</b> . При отправке событий, они смогут быть отображены в wel<br>интерфейсе ПК <b>Визирь</b> .                                                                                                    |  |  |  |  |
| Качест<br>%                                           | во кроп кадра,                                      | 80                                    | Уровень компрессии јред «кропа» изображения. Кроп – лицо, вырезанное из полноразмерной фотографии и используемое для построения биометрической модели. Диапазон значений: 0 – 100, где 100 – полное сохранение качества.                                                                                                    |  |  |  |  |
| Отправлять полный<br>кадр                             |                                                     |                                       | Переключатель для включения и отключения отправки полных кадров из событий сервер ПК <b>Визирь</b> . При отправке кадров, они смогут быть отображены в we интерфейсе ПК <b>Визирь</b> .                                                                                                    |  |  |  |  |
| Качество полного 70<br>кадра                          |                                                     | 70                                    | Уровень компрессии јред полноразмерных кадров. Диапазон значений: 0 – 100, где 100 – полное сохранение качества.                                                                                                    |  |  |  |  |
|                                                       | Режим работы                                        |                                       |                                                                                                    |  |  |  |  |
| Распо                                                 | знавание лиц                                        |                                       | Переключатель для включения / отключения режима распознавания лиц, находящихся перед камерой устройства.                                                                                                    |  |  |  |  |
| Профиль progressive_5<br>FaceSDK _1_mobile_m<br>asked |                                                     | progressive_5<br>_1_mobile_m<br>asked | Имя используемого профиля <b>FaceSDK</b> . Профиль – файл в формате <b>.xml</b> , содержащий параметры, преднастроенные для работы по определенному сценарию (какук нейронную сеть использовать, какой размер лица будет детектироваться, как часто будет запускаться детектор для поиска лиц и подобное).                                         |  |  |  |  |

| 32 РАБОТА С М                                                                                                    | <u>1ОБИЛЬНЫМ</u><br>УД | <u>И ПРИЛОЖЕНИЕМ</u><br>Руководство по установке и эксплуатации                                                                                                    |  |  |  |  |
|----------------------------------------------------------------------------------------------------|------------------------|----------------------------------------------------------------------------------------------------|--|--|--|--|
| Название Значение по умолчанию                                                                                                    |                        | Описание                                                                                                    |  |  |  |  |
| Порог качества<br>детекции, %                                                                                                    | 20                     | Порог детектирования лиц (в процентах). Служит для отсеивания событий со слишком низким качеством. Диапазон значений – от 0 до 100 (например, 30).                                                                                                    |  |  |  |  |
| Порог<br>идентификации,<br>%                                                                                                    | 80                     | Минимальная степень сходства изображения с камеры с эталонным изображением из картотеки, при достижении которой считается, что лицо из картотеки совпало с лицом перед камерой. Диапазон значений – от 0 до 100 (например, 30).                                                                                                    |  |  |  |  |
| Антиспуфинг<br>(liveness)                                                                                                    |                        | Переключатель для включения / отключения опции Liveness (Liveness – проверка на то, что перед камерой устройства находится живой человек).                                                                                                    |  |  |  |  |
| Порог<br>срабатывани<br>я liveness, %                                                                                                    | 25                     | Порог срабатывания детектора Liveness. Диапазон значений – от 0 до 100 (где 0 означает, что проверка на Liveness отключена).                                                                                                    |  |  |  |  |
| Область<br>детектирования                                                                                                    |                        | Настройки области детектирования изображения на устройстве (доступны только при<br>включенной опции <b>Распознавание лиц</b> ). При деактивации данного переключателя<br>область обработки изображения будет автоматически занимать <b>весь экран</b><br><b>устройства</b> . В этом случае все прочие настройки области детектирования будут<br>игнорироваться. |  |  |  |  |
| Начальная<br>координата Х                                                                                                    | 0                      | Начальная координата по оси X области обработки изображения на экране устройства.                                                                                                    |  |  |  |  |
| Начальная<br>координата Ү                                                                                                    | 0                      | Начальная координата по оси Y области обработки изображения на экране устройства.                                                                                                    |  |  |  |  |
| Ширина<br>области, рх                                                                                                    | 800                    | Ширина области обработки изображения на экране устройства.                                                                                                    |  |  |  |  |
| Высота<br>области, рх                                                                                                    | 1280                   | Высота области обработки изображения на экране устройства.                                                                                                    |  |  |  |  |
| Измерение<br>температуры                                                                                                    |                        | Переключатель для включения / отключения измерения температуры лиц, находящихся перед камерой устройства. Данный раздел настроек доступен только при наличии термодатчика на устройстве.                                                                                                    |  |  |  |  |
| Минимальное и<br>максимальное                                                                                                    | 35,5 и 37,5            | Диапазон допустимых значений температуры лиц перед камерой (значения, при которых считается, что человеку разрешен проход):                                                                                                    |  |  |  |  |
| значение                                                                                                    |                        | <ul> <li>Минимальное значение – минимально допустимая для прохода температура;</li> <li>Максимальное значение – максимально допустимая для прохода температура.</li> </ul>                                                                                                    |  |  |  |  |
| Расстояние до<br>лица, см                                                                                                    | 50                     | Предполагаемое расстояние до объекта измерения температуры (в сантиметрах).<br>Значение параметра необходимо вычислять опытным путем в зависимости от<br>конфигурации объекта.                                                                                                    |  |  |  |  |
| Быстрый режим<br>измерения                                                                                                    |                        | Инженерная настройка. Рекомендуется использовать значение по умолчанию.                                                                                                    |  |  |  |  |
| RFID карта                                                                                                    |                        | Переключатель для включения / отключения возможности прохода через турникет с помощью прикладывания карты к считывателю NFC.                                                                                                    |  |  |  |  |
| Имя поля в<br>шаблоне для<br>номера карты<br>Имя поля в шаблоне для указания номеров / ID смарт-карт. Обратите внимая<br>успешной работы устройства в режиме NFC (для обеспечения возма<br>прохода через турникет с помощью прикладывания карты к считы<br>примененный к карточкам шаблон (параметр Шаблон для синхрон<br>должен содержать поле с именем, указанным в данном параметре. |                        |                                                                                                    |  |  |  |  |

| РАБОТА С МОБИЛЬНЫМ ПРИЛОЖЕНИЕМ Визирь.С          |                            |                            |                                                                                                    |  |  |  |
|--------------------------------------------------|----------------------------|----------------------------|----------------------------------------------------------------------------------------------------|--|--|--|
| 22                                               | ВИЗИРЬ.СК                  | УД                         | Руководство по установке и эксплуатации 🕓                                                                                                    |  |  |  |
|                                                  | Название                   | Значение по<br>умолчанию   | Описание                                                                                                    |  |  |  |
| Время ожидания 3000<br>второго признака<br>(мс)  |                            | 3000                       | Время ожидания идентификации по второму фактору при работе в многофакторных режимах. <i>Пример</i> : при работе в режиме <b>IDENTIFICATION + NFC</b> (включены опции <b>Распознавание лиц</b> и <b>RFID карта</b> в данном разделе), человек подошел к камере мобильного устройства и был успешно идентифицирован по лицу. В этом случае, для прохода через турникет потребуется приложить карту к считывателю в течение времени, настроенного в данном параметре. В противном случае (если человек не успеет приложить карту за отведенное время) проход будет запрещен. |  |  |  |
|                                                  |                            |                            | Настройка камеры                                                                                                    |  |  |  |
| Настр                                            | ойка камеры                |                            | Переключатель для выбора используемой камеры мобильного устройства.                                                                                                    |  |  |  |
|                                                  |                            |                            | Интерфейсы взаимодействия                                                                                                    |  |  |  |
| Реле                                             |                            |                            | Переключатель для включения / отключения управляющего реле устройства, используемого для управления подключенным турникетом (при наличии реле на устройстве).                                                                                                    |  |  |  |
| Задержка реле 500<br>(мс)                        |                            | 500                        | Задержка (в миллисекундах) реле устройства, используемого для управления подключенным турникетом. Значение параметра необходимо вычислять опытным путем в зависимости от конфигурации объекта.                                                                                                    |  |  |  |
| Wiegand                                          |                            |                            |                                                                                                    |  |  |  |
| Φ                                                | ормат wiegand              |                            | Используемый формат Wiegand.                                                                                                    |  |  |  |
| Имя поля в<br>шаблоне для<br>номера карты        |                            |                            | Имя поля в шаблоне для указания номеров / ID смарт-карт. При успешной идентификации, значение из указанного поля шаблона будет передаваться по интерфейсу Wiegand. Обратите внимание! Для успешной передачи данных по интерфейсу Wiegand, примененный к карточкам шаблон (параметр Шаблон для синхронизации) должен содержать поле с именем, указанным в данном параметре.                                                                                                    |  |  |  |
| Ответ от РВВ-3                                   |                            |                            | Переключатель для активации возможности работы с модулем <b>PBB-3</b> , использующимся для передачи данных между контроллером СКУД и устройством. При активации опции <b>Ответ от PBB-3</b> также становится доступным выбор интерфейса передачи данных.                                                                                                    |  |  |  |
| Ответ от Control<br>Command Service              |                            |                            | Переключатель для активации возможности управления реле с помощью внешних команд (используется при интеграции со сторонними системами).                                                                                                    |  |  |  |
|                                                  |                            |                            | Выводимая информация                                                                                                    |  |  |  |
| Время отображения 2000 Вре<br>сообщения (мс) уст |                            | 2000                       | Время (длительность) отображения сообщений для посетителя объекта на экране устройства (в миллисекундах).                                                                                                    |  |  |  |
| Экран допуска Пе<br>соч<br>чер                   |                            |                            | Переключатель для включения / отключения отображения приветственно<br>сообщения на экране устройства при успешной идентификации лица (когда прох<br>через турникет разрешен).                                                                                                    |  |  |  |
| Тє<br>пр                                         | екст<br>ОИВЕТСТВИЯ         | Проходите,<br>хорошего дня | Текст приветственного сообщения, отображаемого на экране устройства при<br>успешной идентификации лица.                                                                                                    |  |  |  |
| Пс<br>06                                         | оле шаблона с<br>бращением |                            | Поле шаблона в картотеке ПК <b>Визирь</b> , отвечающее за обращение к человеку (в данном поле можно указать, например, полное имя человека).                                                                                                    |  |  |  |
| Экран отказа                                     |                            |                            | Переключатель для включения / отключения отображения сообщения об отказе в доступе на экране устройства, когда проход через турникет запрещен.                                                                                                    |  |  |  |

| 24 | РАБОТА С МОБИЛЬНЫМ ПРИЛОЖЕНИЕМ |
|----|--------------------------------|
| 54 | ВИЗИРЬ.СКУД                    |

Визирь.СКУД Руководство по установке и эксплуатации

| Название                                                                             | Значение по<br>умолчанию                                        | Описание                                                                                                    |  |  |
|--------------------------------------------------------------------------------------|-----------------------------------------------------------------|----------------------------------------------------------------------------------------------------|--|--|
| Сообщение при Попробуйте<br>отказе еще раз или<br>обратитесь к<br>администрато<br>ру |                                                                 | Текст сообщения, отображаемого на экране устройства при запрете прохода че<br>турникет.                                                                                                    |  |  |
| Отказ по liveness                                                                    |                                                                 | <ul> <li>Переключатель для настройки режима отображения информации о запрете прохода при непрохождении проверки на Liveness:</li> <li>Отключено – при непрохождении проверки на Liveness, на экране устройства не отображается сообщений об ошибках проверки на Liveness и об отказе в доступе;</li> <li>Включено – при непрохождении проверки на Liveness, на экране устройства отображаются соответствующие сообщения об отказе в доступе.</li> </ul> |  |  |
| Текст при<br>отказе по<br>liveness                                                   | Попытка<br>взлома<br>системы                                    | Текст сообщения, отображаемого на экране устройства при непрохождении проверки на Liveness и отказе в доступе.                                                                                                    |  |  |
| Голосовые<br>сообщения допуска                                                       |                                                                 | Переключатель для включения / отключения звукового приветствия при разрешении прохода.                                                                                                    |  |  |
| Сообщение<br>приветствия                                                             | Проходите,<br>хорошего дня                                      | Текст приветствия при разрешении прохода.                                                                                                    |  |  |
| Поле шаблона с<br>обращением                                                         |                                                                 | Поле шаблона в картотеке ПК <b>Визирь</b> , отвечающее за голосовое обращение к человеку (в данном поле можно указать, например, полное имя человека).                                                                                                    |  |  |
| Голосовые<br>сообщения отказа                                                        |                                                                 | Переключатель для включения / отключения звукового уведомления при запрете прохода.                                                                                                    |  |  |
| Сообщение при<br>отказе в доступе                                                    | Попробуйте<br>еще раз или<br>обратитесь к<br>администрато<br>ру | Текст сообщения при запрете прохода.                                                                                                    |  |  |
| Голосовые<br>сообщения<br>температуры                                                |                                                                 | Переключатель для включения / отключения звукового уведомления о температуре лица перед камерой (в норме или повышенная температура).                                                                                                    |  |  |
| Температура<br>ниже нормы                                                            |                                                                 | Переключатель для включения / отключения звукового уведомления о пониженной температуре лица перед камерой.                                                                                                    |  |  |
| Текст Ваша<br>сообщения температура<br>ниже нормы                                    |                                                                 | Текст сообщения о пониженной температуре лица перед камерой.                                                                                                    |  |  |
| Температура в<br>норме                                                               |                                                                 | Переключатель для включения / отключения звукового уведомления о нормальной температуре лица перед камерой.                                                                                                    |  |  |
| Текст Ваша<br>сообщения температура в<br>пределах<br>нормы                           |                                                                 | Текст сообщения о нормальной температуре лица перед камерой.                                                                                                    |  |  |
| Температура<br>выше нормы                                                            |                                                                 | Переключатель для включения / отключения звукового уведомления о повышенной температуре лица перед камерой.                                                                                                    |  |  |

| 35                                                                                   | ЗБ РАБОТА С МОБИЛЬНЫМ ПРИЛОЖЕНИЕМ Визирь.СКУД                                       |                          |                                                                                                    |  |  |  |
|--------------------------------------------------------------------------------------|-------------------------------------------------------------------------------------|--------------------------|----------------------------------------------------------------------------------------------------|--|--|--|
|                                                                                      | БИЗИРБ.СКУД РУКОВОДСТВО ПО УСТАНОВКЕ И ЭКСПЛУАТАЦИИ                                 |                          |                                                                                                    |  |  |  |
|                                                                                      | Название                                                                            | Значение по<br>умолчанию | Описание                                                                                                    |  |  |  |
| Текст У вас<br>сообщения повышена<br>температура.<br>Доступ на<br>объект<br>запрещен |                                                                                     |                          | Текст сообщения о повышенной температуре лица перед камерой.                                                                                                    |  |  |  |
| Служе<br>инфор<br>экран                                                              | бная<br>мация на<br>е                                                               |                          | Флаг для включения / отключения отображения на экране устройства<br>дополнительной служебной информации. При активации данной опции в верхнем<br>левом углу экрана устройства в реальном времени отображаются значения<br>параметров температуры, качества детекции, идентификации и liveness лица,<br>находящегося перед камерой устройства.                                                                              |  |  |  |
| Рамка                                                                                | детекции                                                                            |                          | Флаг для включения / отключения отображения рамки вокруг лица при детекции.                                                                                                    |  |  |  |
| Подсв<br>детекь                                                                      | етка при<br>ции                                                                     |                          | Флаг для включения / отключения подсветки устройства при получении события детекции. При активации данной опции подсветка будет включаться только при детектировании лица, в остальное время подсветка будет выключена.                                                                                                    |  |  |  |
|                                                                                      |                                                                                     |                          | Ретрансляция видеопотока                                                                                                    |  |  |  |
| Ретран<br>видео                                                                      | нслировать<br>поток                                                                 |                          | Переключатель для активации ретрансляции видеопотока с камеры устройства.                                                                                                    |  |  |  |
| IP-адр                                                                               | ес устройства                                                                       |                          | IP-адрес устройства, с которого необходимо ретранслировать видеопоток.                                                                                                    |  |  |  |
| Порт<br>ретран                                                                       | для<br>нсляции                                                                      | 8080                     | Порт устройства, используемый для ретрансляции видеопотока.                                                                                                    |  |  |  |
| Качест                                                                               | во кадра, %                                                                         | 70                       | Качество изображения для ретрансляции. Диапазон значений: 0 – 100, где 100 – полное сохранение исходного качества видеопотока с камеры устройства.                                                                                                    |  |  |  |
| Разме                                                                                | о кадра, %                                                                          | 50                       | Разрешение изображения для ретрансляции. Диапазон значений: 0 – 100, где 100 - полное сохранение исходного разрешения видеопотока с камеры устройства.                                                                                                    |  |  |  |
|                                                                                      |                                                                                     |                          | Логирование                                                                                                    |  |  |  |
| Логир                                                                                | овать события                                                                       |                          | Переключатель для активации логирования событий (детекции, идентификации), а также дополнительной информации (используемый профиль SDK и его основные настройки, значение температуры и Liveness, постановка событий в очередь на отправку на сервер ПК <b>Визирь</b> , информация о синхронизации картотеки). Лог-файлы пишутся в папку <b>\Android\data\com.speechpro.pacsclient\files\logs</b> .                        |  |  |  |
| Логировать<br>картотеку                                                              |                                                                                     |                          | Переключатель для активации логирования информации о последней синхронизации картотеки с сервером: количество синхронизированных карточек, количество синхронизированных изображений, список синхронизированных карточек и изображений. Лог-файлы пишутся в папку VAndroid\data\com.speechpro.pacsclient\files\logs.                                                                                                    |  |  |  |
|                                                                                      |                                                                                     |                          | О приложении                                                                                                    |  |  |  |
| Разрешить доступ в<br>настройки                                                      |                                                                                     |                          | Переключатель для включения / отключения доступа к настройкам устройства и мобильного приложения. <b>Обратите внимание!</b> При отключении (запрете) доступа к настройкам, доступ к настройкам с мобильного устройства будет недоступен. В этом случае, повторно разрешить доступ к настройкам устройства будет возможно только из интерфейса Конфигуратора ПК Визирь (см. <u>Добавление устройства в Конфигураторе</u> ). |  |  |  |
| Пин-код 1111 РІN-код для разблокировки экрана мобил настройкам приложения.           |                                                                                     | 1111                     | PIN-код для разблокировки экрана мобильного устройства и для доступа к настройкам приложения.                                                                                                    |  |  |  |
| Верси                                                                                | Версия приложения Текущая версия установленного на мобильное устройство приложения. |                          |                                                                                                    |  |  |  |
|                                                                                      |                                                                                     | Закр                     | <b>ыть приложение</b> – кнопка для выхода из приложения.                                                                                                    |  |  |  |

Г

#### 36 РАБОТА С МОБИЛЬНЫМ ПРИЛОЖЕНИЕМ ВИЗИРЬ.СКУД

#### 5.4 Добавление устройства в Конфигураторе

Чтобы мобильное устройство могло получать настройки с сервера, а также для возможности отправки на сервер событий добавьте устройство в список устройств в **Конфигураторе** ПК **Визирь**.

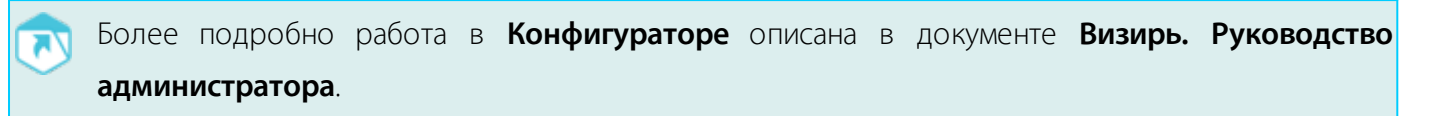

Для добавления устройства:

- Зайдите в Конфигуратор ПК Визирь (введите в адресной строке адрес в формате Server\_address/configurator, где Server\_address – адрес или имя компьютера, где развернут ПК Визирь).
- 2. Перейдите во вкладку Видео > Смарт-устройства (рис. 28, 1).
- 3. Нажмите кнопку <sup>+</sup> в правом верхнем углу рабочей области (рис. 28, **2**).

| Кон         | нфигуратор              | 💄 Sysadmin Выйти 🔇 РУССКИЙ 🗸 🦳 Экспериментальный режим |         |           |             |                  |            |
|-------------|-------------------------|--------------------------------------------------------|---------|-----------|-------------|------------------|------------|
|             | Видео 🖍                 | Смарт-                                                 | устрой  | і́ства    |             |                  | 2          |
| D.          | Серверы видеообработки  | Показать уда                                           | аленные |           | Bo          | его элементов: 1 | 10 25 50 + |
|             | Пресеты камер           |                                                        |         |           |             |                  | _          |
|             | Камеры                  | ИМЯ                                                    | тип =   | модель =  | СОСТОЯНИЕ = | СТАТУС =         |            |
| , m         | Смарт-устройства        |                                                        |         | -         |             |                  | _          |
| 1<br>1<br>1 | Пресеты смарт-устройств | Q                                                      | •       | Q         | Q           | Q                | 3          |
|             | Задачи 🗸                | Mobile device                                          | Telpo   | TestModel | Unknown     | Disabled         |            |

Рисунок 28 – Конфигуратор. Окно Смарт-устройства

- 4. В открывшемся окне (рис. 29) заполните следующие поля:
  - Тип выберите тип устройства;
  - Системное имя укажите ID устройства. ID содержится в настройках приложения (см. <u>Настройки приложения</u>, параметр Системное имя);
  - Отображаемое имя укажите имя устройства, которое будет отображаться в webинтерфейсе ПК Визирь;
  - Модель введите любую дополнительную информацию об устройстве;
  - Пресет при необходимости выберите пресет настроек устройства;
  - При необходимости произведите дополнительные настройки (вкладки Подключение к сервисам, Отправка пакетов и т.д.). Дополнительные настройки аналогичны приведенным в разделе <u>Настройки приложения</u>.

После ввода данных нажмите кнопку Сохранить.

Визирь.СКУД Руководство по установке и эксплуатации

×

Смарт-устройство

РАБОТА С МОБИЛЬНЫМ ПРИЛОЖЕНИЕМ

| Гип                                                      | Модель            |  |  |  |  |
|----------------------------------------------------------|-------------------|--|--|--|--|
| Telpo 👻                                                  | Model 1           |  |  |  |  |
| Гистемное имя:                                           | Отображаемое имя: |  |  |  |  |
| 06a74f28f167bfd2                                         | Entry_Tablet      |  |  |  |  |
| Тресет:                                                  |                   |  |  |  |  |
| Выберите значение                                        | •                 |  |  |  |  |
| • Подключение к сервисам                                 |                   |  |  |  |  |
| • Отправка пакетов                                       |                   |  |  |  |  |
| <ul> <li>Режим работы</li> </ul>                         |                   |  |  |  |  |
| <ul> <li>Настройка интерфейсов взаимодействия</li> </ul> |                   |  |  |  |  |
| • Экраны, сообщения, выводимая и                         | нформация         |  |  |  |  |
| • Ретрансляция видеопотока                               |                   |  |  |  |  |
| • Логирование                                            |                   |  |  |  |  |
| • О приложении                                           |                   |  |  |  |  |
| • Глобальное расположение                                |                   |  |  |  |  |
|                                                          |                   |  |  |  |  |
|                                                          |                   |  |  |  |  |
| Сохранить Отменить                                       | по умолчанию      |  |  |  |  |

Рисунок 29 – Окно создания нового устройства

Созданное устройство отобразится в списке устройств.

#### 5.5 Работа в приложении

Приложение позволяет детектировать лица, находящиеся перед камерой мобильного устройства, передавать полученную информацию на сервер, передавать управляющие команды на реле мобильного устройства, а также обеспечивает информирование о разрешении / запрете прохода через турникет.

Приложение может работать в нескольких режимах, в зависимости от настроек.

Для активации режимов работы используются следующие параметры (см. <u>Настройки</u> <u>приложения</u>):

- Параметр **Режим работы > Распознавание лиц** для активации режима **Идентификация**;
- Параметр Режим работы > Измерение температуры для активации режима
   Температура;

- Параметр Режим работы > RFID карта – для активации режима NFC.

Примеры режимов работы приложения:

- Режим Идентификация+Температура+NFC для прохода через подключенный к реле устройства турникет потребуется пройти биометрическую верификацию лица, приложить карту к считывателю NFC, а также обеспечить нормальную температуру тела;
- Режимы, состоящие из двух факторов, например, Идентификация+Температура для прохода через подключенный к реле устройства турникет потребуется пройти биометрическую верификацию лица, а также обеспечить нормальную температуру тела. Соответственно, в режиме Идентификация+NFC для прохода через подключенный к реле устройства турникет потребуется пройти биометрическую верификацию лица и приложить карту к считывателю NFC;
- Однофакторные режимы:
  - Режим Идентификация для прохода через подключенный к реле устройства турникет потребуется пройти биометрическую верификацию лица;
  - Режим Температура для прохода через подключенный к реле устройства турникет потребуется обеспечить нормальную температуру тела;
  - Режим **NFC** для прохода через подключенный к реле устройства турникет потребуется приложить карту к считывателю NFC.

Ниже приведены примеры окон приложения при работе в некоторых режимах.

Для работы с приложением:

- 1. Откройте установленное приложение из списка приложений мобильного устройства.
- 2. После входа в приложение для старта процесса биометрической идентификации поместите лицо в фокус камеры устройства (рис. 30).

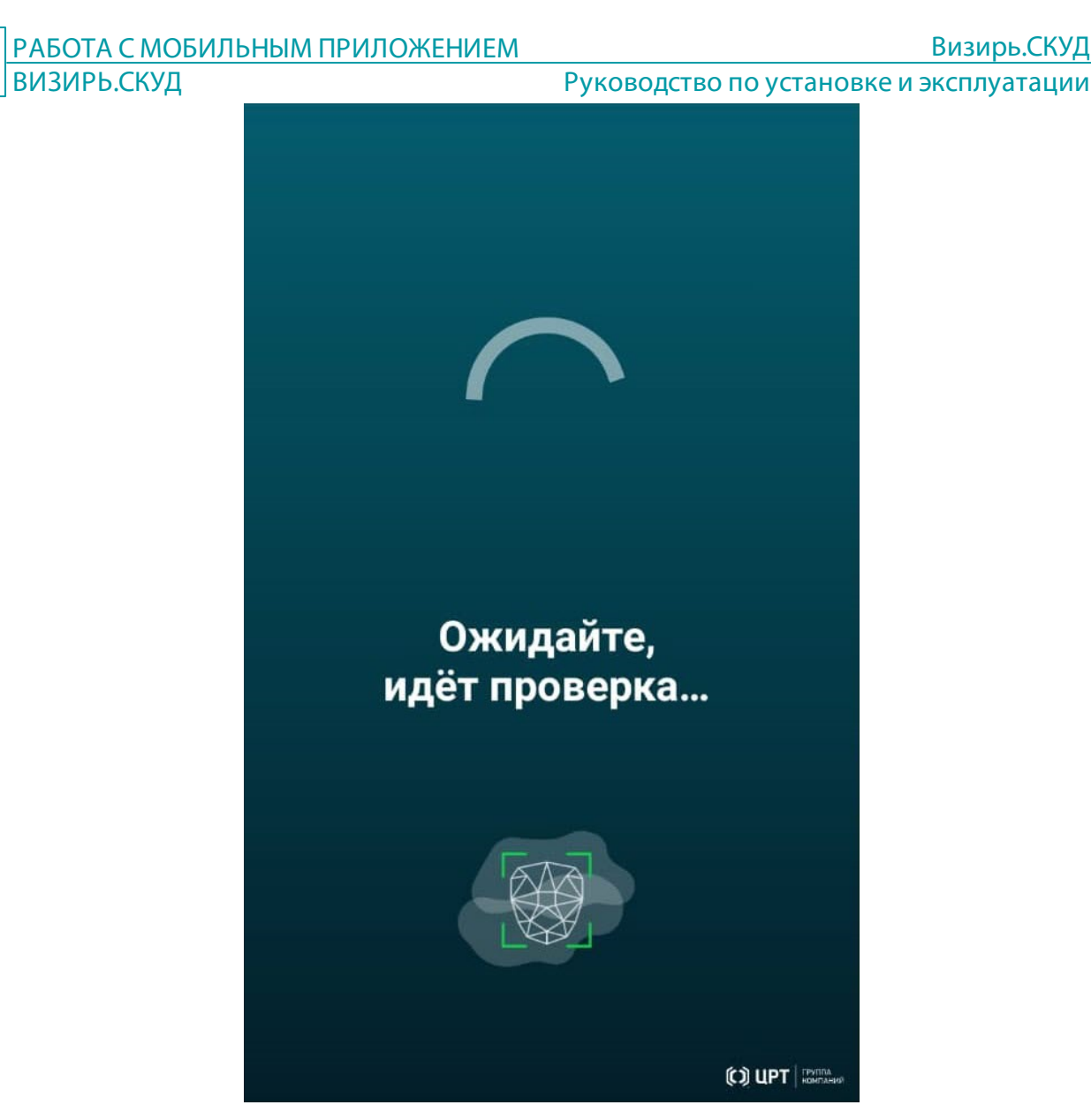

39

Рисунок 30 – Старт процесса идентификации

3. При успешной идентификации и соответствии температуры тела допустимому диапазону будет отображена соответствующая информация (рис. 31).

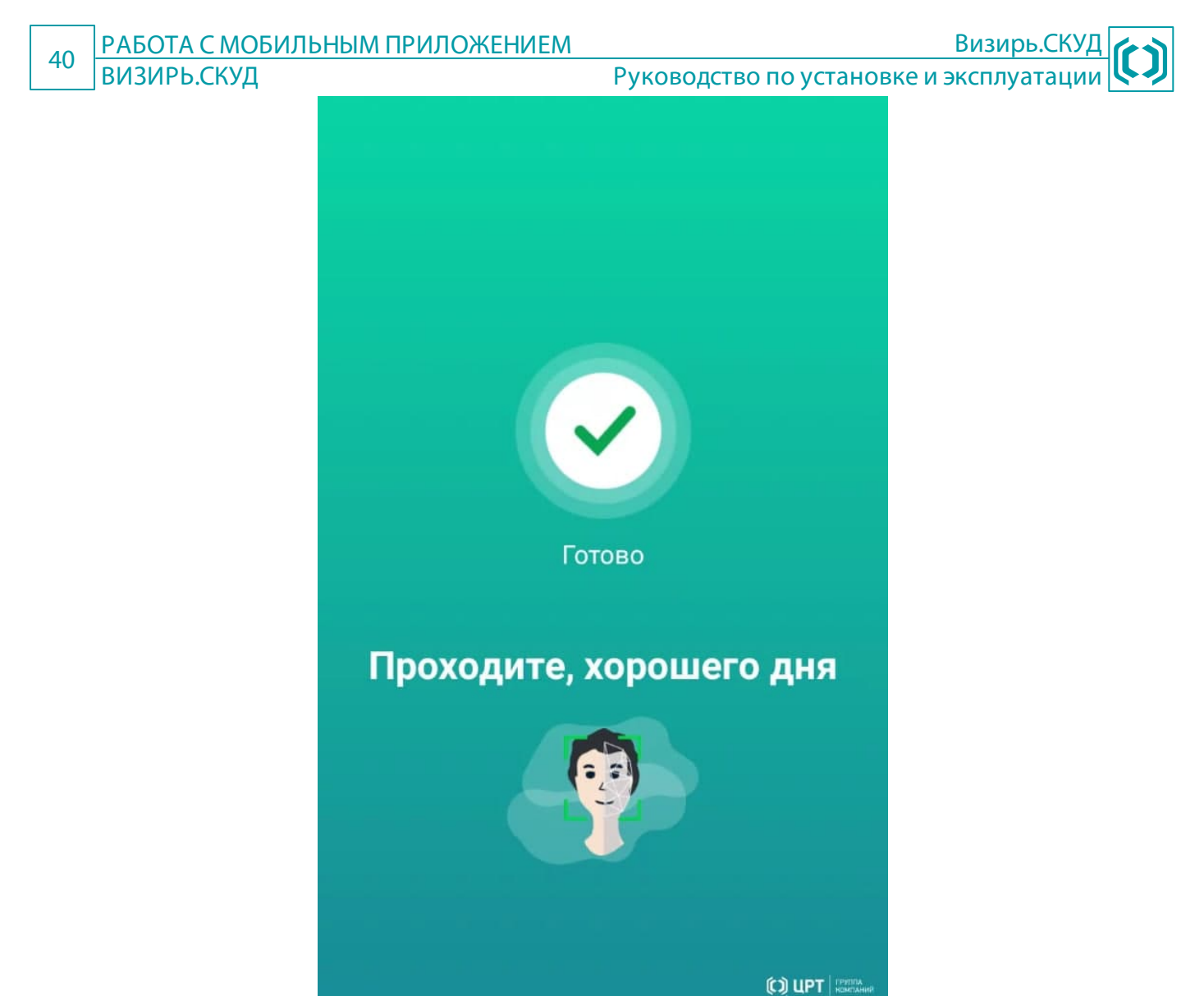

- Рисунок 31 Успешная идентификация, проход разрешен
- 4. При успешной идентификации, но несоответствии температуры тела допустимому диапазону будет отображена соответствующая информация (рис. 32).

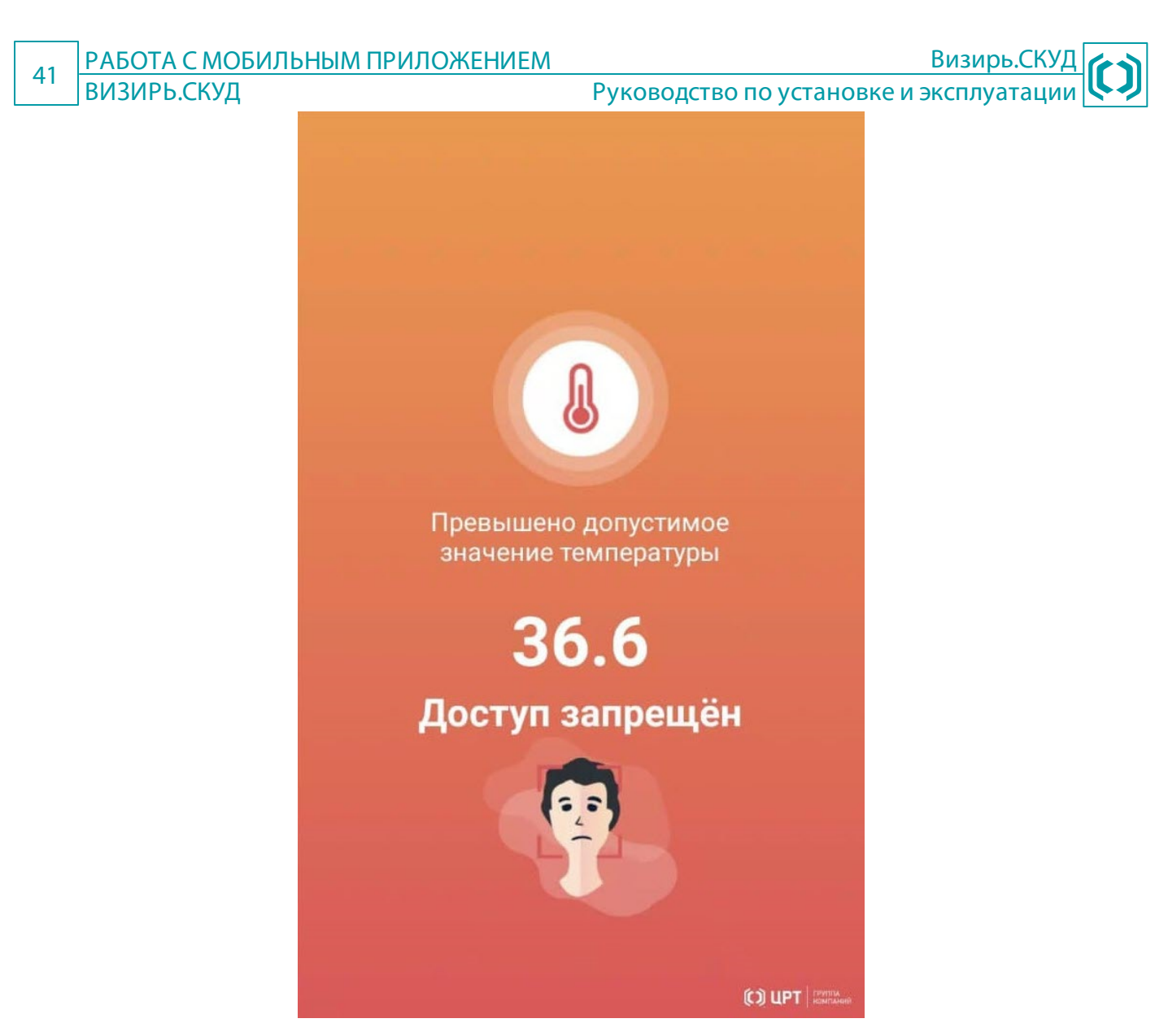

Рисунок 32 – Успешная идентификация, проход запрещен

5. При работе приложения только в режиме **NFC** будет отображена соответствующая информация (рис. 33).

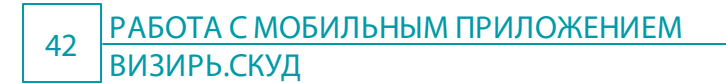

Руководство по установке и эксплуатации

Визирь.СКУД

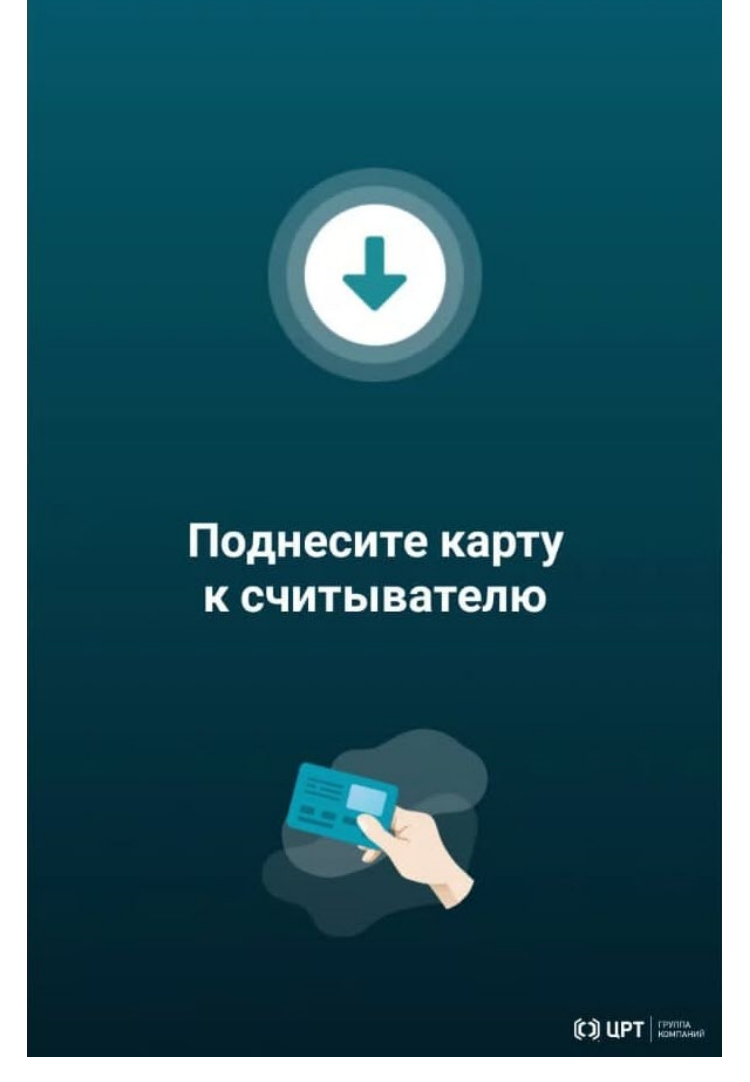

Рисунок 33 – Работа приложения в режиме NFC

#### 5.5.1 Сообщения об ошибках

В таблице 2 приведены тексты сообщений об ошибках, выдаваемых в ходе выполнения программы, и соответствующие действия по ним.

| <b>T</b> <i>C</i> | $\sim$ | c                | 6       | 6       |       |            |
|-------------------|--------|------------------|---------|---------|-------|------------|
|                   | )      | $( \cap \cap h)$ | ения об |         |       | НИИ        |
| таолица           | ~      | COOOL            |         | ошиопал | идсис | 1 10 11 11 |

| Сообщение                                                                       | Действия администратора                                                                                                    |
|---------------------------------------------------------------------------------|----------------------------------------------------------------------------------------------------|
| Сервис временно не работает. Попробуйте еще раз или обратитесь к администратору | Отсутствует связь с сервером ПК <b>Визирь</b> . Проверьте настройки подключения к серверу ПК <b>Визирь</b> (см. <u>Настройки приложения</u> ), а также доступность сервера с мобильного устройства. |
| Ошибка инициализации Face SDK                                                   | Компонент <b>FaceSDK</b> не может быть запущен. Проверьте, что на устройстве установлен компонент <b>FaceSDK</b> .                                                                                  |

Товарные знаки, упомянутые в документе, являются собственностью их владельцев.

Иллюстративный материал, приведённый в документе, может содержать вымышленные имена, фамилии, номера телефонов, адреса и тому подобные сведения. Любое их совпадение с данными реальных личностей следует считать случайностью.

Визирь.СКУД. Руководство по установке и эксплуатации.

Версия документа от 11.10.2022.